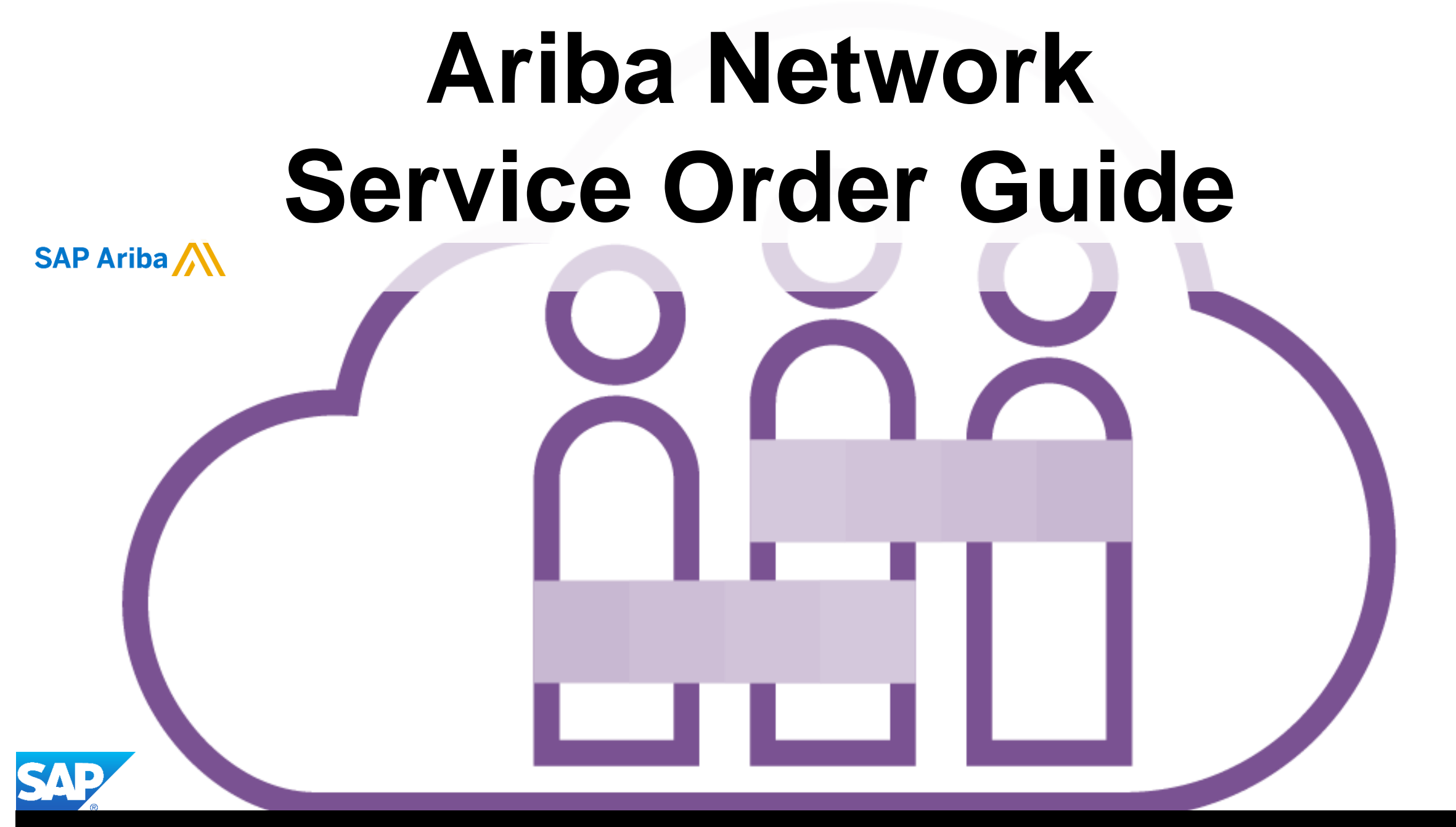

© 2019 SAP Ariba. All rights reserved.

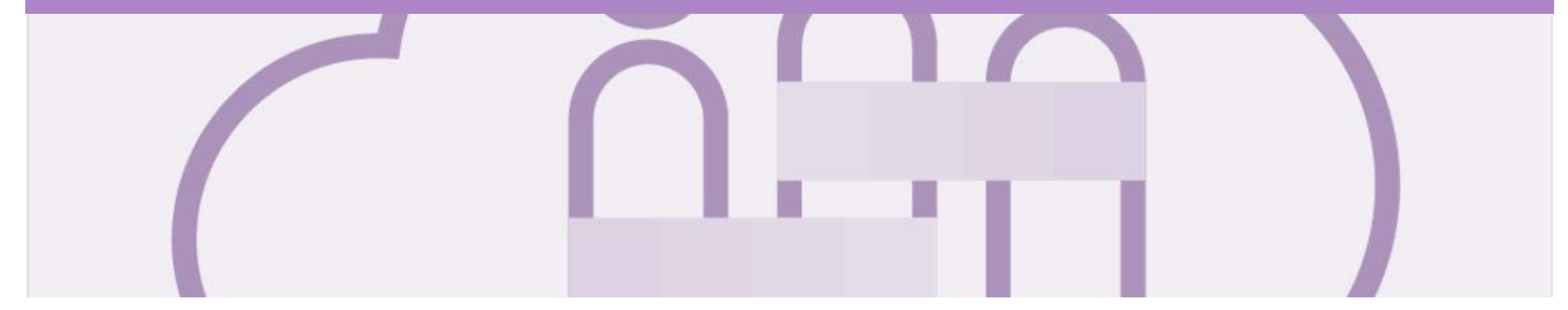

# Introduction

The purpose of this document is to provide the information suppliers need to effectively transact with Anglo American via the Ariba Network. This document provides step by step instructions, procedures and hints to facilitate a smooth flow of procurement between Anglo American and supplier.

#### Guide Key

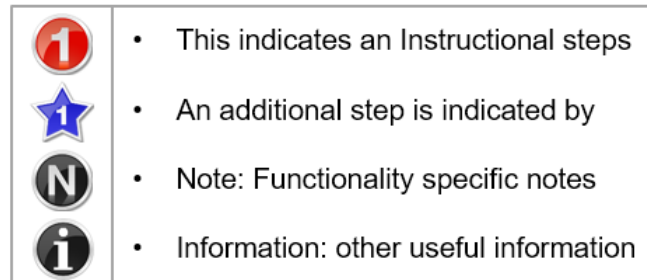

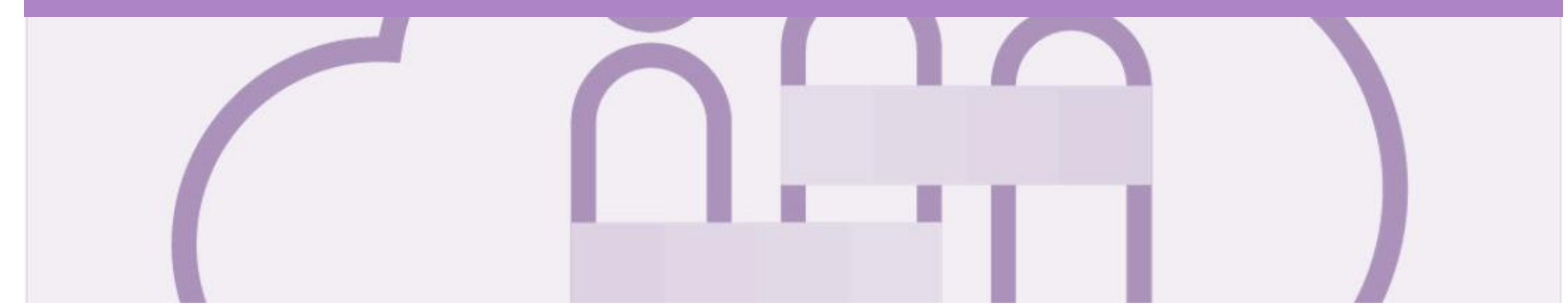

## **Table of Contents**

#### Select by clicking on the links:

- Inbox Orders and Releases
- Using Search Preferences
- General Information-Order Fulfillment Status Levels
- Routing Status
- Order Status Descriptions
- Service Orders General Information
- Locating a Service Purchase Order using Search Filters
- Service Orders Configure Tax Menu
- <u>Configure Tax Menu</u>
- Service Order
  - View Service Order Details Header Level
  - Planned Service Order Line Item Level
  - Unplanned Service Order Line Item Level
  - <u>View Service Order Details Line Item Level Show Item De...</u>
- Changed Purchase Orders
  - Inbox Change Orders General Information
  - Identifying the changes on a Change Order Header Level
  - Identifying the changes on a Change Order Line Level

- Service Order Confirmation
  - Order Confirmation Locate Service Orders
  - Order Confirmation Confirm Entire Order
  - Finalise Order Confirmation
  - Order Confirmation Reject Entire Order
  - Locating Sent Order Confirmations
- Service Entry Sheets
- Service Invoice
  - Invoicing Service Orders General Information
  - Locate Service Order Inbox and/or Search Filters
  - Begin Service Order Invoice Header Level
  - <u>Creating a Service Order Invoice Add Attachment Header ...</u>
  - <u>Creating a Service Order Invoice Add General Service</u>
  - Finalising a Service Invoice
  - Service Orders Partially Invoiced
    - Locating and Opening a Partial Invoice using Inbox or Search
    - Invoicing a Partial Invoice Header Level
    - Invoicing a Partial Invoice Line items
    - Finalising a Partial Service Invoice
  - Support

•

#### **Inbox – Orders and Releases**

The **Orders and Releases** category displays a summary of all the purchase orders sent from buyers.

**Note (N):** The columns can be sorted into alphabetical (A-Z or Z-A) or numerical (0–9 or 9–0) order by clicking on the column heading.

| Ariba      | Suppl          | y Chain Colla                              | aboratio                               | n                                   |                                                      |                     |                              |                                                  | Compan    | y Settings <del>▼</del> |
|------------|----------------|--------------------------------------------|----------------------------------------|-------------------------------------|------------------------------------------------------|---------------------|------------------------------|--------------------------------------------------|-----------|-------------------------|
| HOME       | INBOX          | OUTBOX CATAL                               | ogs ena                                | BLEMENT TASKS REF                   | PORTS MESSAGES                                       |                     |                              | CSV Docum                                        | ients 🔻   | Create 🗸                |
| Orders and | d Releases     | Extended Collaboration                     | Time & Ex                              | pense Sheets Early Pay              | ments Scheduled Paym                                 | ients Rec           | eipts More                   |                                                  |           |                         |
| Orders     | and Rele       | eases                                      |                                        |                                     |                                                      |                     |                              |                                                  |           |                         |
| Orde       | ers and Releas | es Items to Confirm                        | Items to Sh                            | ip Return Items                     |                                                      |                     |                              |                                                  |           |                         |
| ► Set      | arch Filters   | The <b>Ver</b> . Is the order. 1 = changed | he version<br>the origina<br>order and | number of<br>al order, 2 =<br>so on | The <b>Amount</b> is total value of total value of t | s the<br>the<br>ler | The <b>A</b><br>is th<br>inv | mount Invoid<br>to total amour<br>voiced to date | ced<br>nt |                         |
| Order      | rs and Rele    | eases (18)                                 | $\sim$                                 |                                     |                                                      |                     |                              | $\vee$                                           |           |                         |
| N)-        | Туре           | Order Number                               | Ver                                    | Customer                            | Amount                                               | Date                | Order Status ↑ An            | nount Invoiced                                   | Revision  | Actions                 |
|            | Order          | 4500901117 @                               | 1                                      | Anglo American - TEST               | \$4,000.00 AUD                                       | 17 May 2019         | Confirmed                    | \$0.00 AUD                                       | Original  | Actions -               |
|            | Order          | 4500901121 🖉                               | 1                                      | Anglo American - TEST               | \$4,000.00 AUD                                       | 17 May 2019         | Confirmed                    | \$0.00 AUD                                       | Original  | Actions -               |
|            | Order          | 4500900730 🖉                               | 1                                      | Anglo American - TEST               | \$10,000.00 AUD                                      | 2 May 2019          | Invoiced \$                  | 10,000.00 AUD                                    | Original  | Actions -               |
|            | Order          | 4500900800 🖉                               | 1                                      | Anglo American - TEST               | \$3,000.00 AUD                                       | 7 May 2019          | Invoiced                     | \$3,000.00 AUD                                   | Original  | Actions -               |
|            | Order          | 4500900916 🖉                               | 1                                      | Anglo American - TEST               | \$3,000.00 AUD                                       | 13 May 2019         | Invoiced                     | \$3,000.00 AUD                                   | Original  | Actions -               |
|            | Order          | 4500900801 🖉                               | 2                                      | Anglo American - TEST               | \$3,000.00 AUD                                       | 7 May 2019          | Invoiced                     | \$3,000.00 AUD                                   | Changed   | Actions -               |
|            | Order          | 450/ 0801 @                                | 1                                      | Anglo American - TEST               | \$3,000.00 AUD                                       | 7 May 2019          | Obs d                        | \$3,000.00 AUD                                   | Original  | A s -                   |
|            | Order          |                                            | 1                                      | Anglo American - TEST               | \$10,000.00 AUD                                      | 7 May 2 <u>019</u>  | Obsi ed                      | \$500.00 AUD                                     | Original  | A ST                    |
|            | Orde           | The Order                                  | 1                                      | Anglo American - TEST               | \$10,000.00 AUD                                      | 23 Apr 2            | The Order Status is          | \$200.00 AUD                                     | Original  | The Actions             |
|            | Orde hur       | umber is the                               | 1                                      | Anglo American - TEST               | \$15,000.00 AUD                                      | 23 Apr 2 t          | he current status of         | 1,500.00 AUD                                     | Original  | dropdown allows         |
|            | O abro         | order Number                               | 1                                      | Anglo American - TFST               | \$2.000.00 AUD                                       | 2 May 2             | he order, e.g. New,          | \$500.00 AUD                                     | Original  | creation without        |
|            |                | Ø                                          |                                        |                                     |                                                      |                     | Johnninea, invoicea          |                                                  |           | opening the order       |

#### **Using Search Preferences**

|   | Use Search Preferences to      |
|---|--------------------------------|
| / | make identifying information   |
|   | required for you specific user |
|   | requirements                   |

- Only one order number or prefix can be entered and set at a time
- Log onto your Ariba Network
- 1. Click on your User Name
- 2. Select My Account
- 3. Scroll Down to **Preferences**
- 4. Select Allow me to Save Filter Preferences in the Inbox/Outbox
- 5. Click on **Save**

**Note:** A green ribbon indicates that any changes have been saved

- 6. Click on Close
- Screen returns to the screen you were previously on

| Ariba Network                                         | IPar                 |
|-------------------------------------------------------|----------------------|
|                                                       | Logout               |
|                                                       | My Account           |
|                                                       | My Community Profile |
|                                                       | Switch To            |
| Account                                               |                      |
| Settings                                              |                      |
| * Indicates a required field                          |                      |
| Preferences                                           | andra gardenna a     |
| Preferred Language: English v                         |                      |
| Preferred Timezone:* AET V                            |                      |
| Default Currency: * Australian Dollar Select Currency |                      |
| Contact Information                                   |                      |

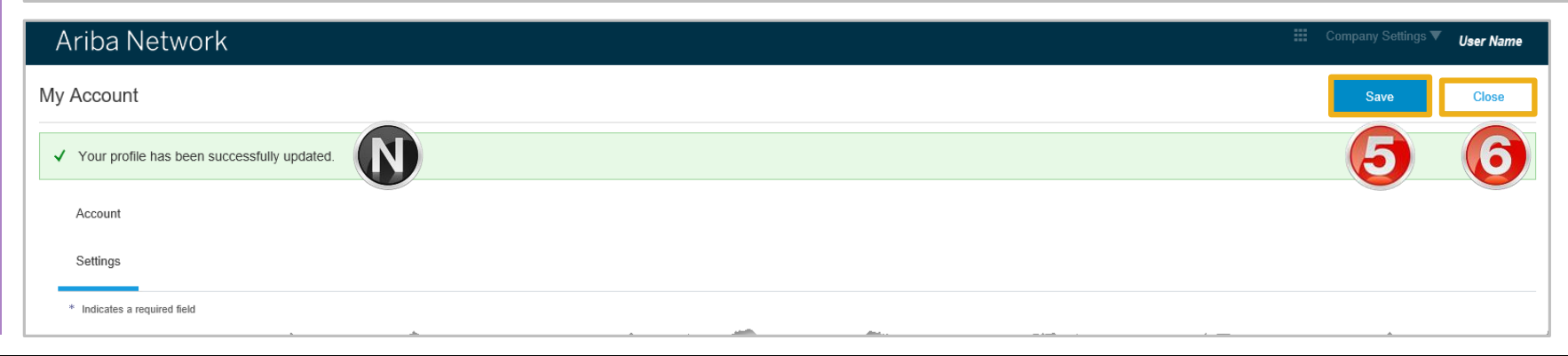

\_\_\_\_\_

#### **General Information-Order Fulfillment Status Levels**

- > The Inbox (Orders and Releases) displays all Purchase Orders sent from Anglo American. Status levels indicate where in the process a Purchase Order is in.
- > Only Anglo American can adjust a Purchase Order, contact the requestor where there are required changes
- > Partial status remains until all items on the Purchase Order have been confirmed
- > Partial Order Confirmations are not accepted
- > The status of a Purchase Order changes as suppliers work through the entire fulfillment process based on the information contained within the Original Purchase Order
- > Ensure you use the same Unit of Measure that appears on the Purchase Order

### **Routing Status**

The routing status identifies the journey of documents (order confirmation & invoices) through the Ariba Network between Anglo American and the Supplier.

| Status Level | Definition                                                                                                    |
|--------------|----------------------------------------------------------------------------------------------------|
| Accepted     | Ariba accepted the purchase order from your customer or from the catalog tester                                                                                                    |
| Order Queued | Ariba Queued the purchase order from cXML processing                                                                                                    |
| Sent         | Ariba successfully converted the purchase order                                                                                                    |
| Acknowledged | Ariba received a positive functional acknowledgment from you                                                                                                    |
| Failed       | Ariba could not route the purchase order and it lists the reason for the failure. The supplier needs to resend the purchase order after correcting the issue. Contact Help Centre for further assistance |

#### **Order Status Descriptions**

| Status Level        | Definition                                                                                                    |
|---------------------|----------------------------------------------------------------------------------------------------|
| New                 | Initial state. This is a new purchase order                                                                      |
| Changed             | Existing purchase order has been Canceled or replaced (obsoleted) by this subsequent (changed) purchase order    |
| Confirmed           | All sub-quantities are confirmed                                                                                 |
| Failed              | Ariba experienced a problem routing the order to the supplier. Suppliers can resend failed orders                |
| Shipped             | Final state. All sub quantities are shipped. A line item or sub-quantity that is shipped cannot be updated again |
| Invoiced            | All ordered quantities have been invoiced                                                                        |
| Partially Confirmed | Some of the ordered quantities have been confirmed                                                               |
| Partially Shipped   | Some of the ordered quantities have been shipped                                                                 |
| Partially Invoiced  | Some of the ordered quantities have been invoiced                                                                |
| Partially Rejected  | Some or the ordered quantities have been rejected                                                                |
| Obsoleted           | Purchase order that has been replaced by a subsequent (changed) order                                            |

### **Service Orders - General Information**

#### The Orders and Releases page displays a summary of all purchase orders

Service Orders do not have a specific prefix that identifies it, as a Service or Material Purchase Order.

A Service Order can only be identified after opening a purchase order and the Create Service Sheet button is displayed but is greyed out.

An Order Confirmation is mandatory for all Service Purchase Orders.

| Purchase Ord   | er: 4500901    | 121                    |                  |      |
|----------------|----------------|------------------------|------------------|------|
| Create Order C | Confirmation 🔻 | S Create Service Sheet | Create Invoice 🔻 | Hide |
| Order Detail   | Order History  |                        |                  |      |

| Ariba      | Supply        | Chain Collab           | oratio       | n             |                |                |                |                    |               |           | Company Sett | ings <del>v</del> |
|------------|---------------|------------------------|--------------|---------------|----------------|----------------|----------------|--------------------|---------------|-----------|--------------|-------------------|
| HOME       | INBOX         | OUTBOX CATALOGS        | S ENAB       | BLEMENT TASKS | REPORTS        | MESSAGES       | ;              |                    | CS            | V Documer | its 🗸        | Create 🗸          |
| Orders and | Releases      | Extended Collaboration | Time & Exp   | ense Sheets   | Early Payments | Scheduled Paym | ients Receipts | More               |               |           |              |                   |
| Orders     | and Relea     | ases                   |              |               |                |                |                |                    |               |           |              |                   |
| Order      | s and Release | s Items to Confirm     | Items to Shi | ip Return Ite | ems            |                |                |                    |               |           |              |                   |
| ► Sea      | rch Filters   |                        |              |               |                |                |                |                    |               |           |              |                   |
| Orders     | and Relea     | ases (18)              |              |               |                |                |                |                    |               |           |              | ==                |
|            | Туре          | Order Number           | Ver          | Customer      |                | Amount         | Date           | Order Status 1     | Amount Invoid | ced       | Revision     | Actions           |
|            | Order         | 4500901117 @           | 1            | Anglo America | n - TEST       | \$4,000.00 AUD | 17 May 2019    | Confirmed          | \$0.00        | AUD       | Original     | Actions -         |
|            | Order         | 4500901121 @           | 1            | Anglo America | n - TEST       | \$4,000.00 AUD | 17 May 2019    | Confirmed          | \$0.00        | AUD       | Original     | Actions -         |
|            | Order         | 4500900730 🖉           | 1            | Anglo America | n - TEST \$    | 10,000.00 AUD  | 2 May 2019     | Invoiced           | \$10,000.00   | AUD       | Original     | Actions -         |
| $\bigcirc$ | Order         | 4500900801 🖉           | 2            | Anglo America | n - TEST       | \$3,000.00 AUD | 7 May 2019     | Invoiced           | \$3,000.00    | AUD       | Changed      | Actions -         |
|            | Order         | 4500900801 @           | 1            | Anglo America | n - TEST       | \$3,000.00 AUD | 7 May 2019     | Obsoleted          | \$3,000.00    | AUD       | Original     | Actions -         |
|            | Order         | 4500869405 @           | 1            | Anglo America | n - TEST \$    | 10,000.00 AUD  | 23 Apr 2019    | Partially Invoiced | \$200.00      | AUD       | Original     | Actions -         |

#### **Locating a Service Purchase Order using Search Filters**

- From the Dashboard or Homepage
- 1. Click on **Inbox**
- Screen displays Orders and Releases
- 2. Click on Search Filters
- Screen displays the search filter options
- 3. Click on Select Search only service purchase orders
- 4. Choose the **Number of Results** from the drop down list
- 5. Click on **Search**
- **a**
- Screen displays the results in Orders and Releases
- 6. Click on the required Purchase Order

| iba Suppl        | ly Chain Col           | laborati       | on               |                |               |              |            |                          |                     |                   |                     |
|------------------|------------------------|----------------|------------------|----------------|---------------|--------------|------------|--------------------------|---------------------|-------------------|---------------------|
|                  |                        | ALOGS EN       | ABLEMENT TASKS   | REPORTS        | MESSAGES      |              |            |                          | CSV Documen         | ts 🗸              | Create <del>-</del> |
| ers and Releases | Extended Collaboration | n Time &       | Expense Sheets   | Early Payments | Scheduled Pay | ments Receip | ots Mo     | re•                      |                     |                   |                     |
| ders and Rel     | eases                  |                |                  |                |               |              |            |                          |                     |                   |                     |
| Orders and Relea | ises Items to Confirm  | n Items to     | Ship Return Item | s              |               |              |            |                          |                     |                   |                     |
| Search Filter    | rs 👂                   |                |                  |                |               |              |            |                          |                     |                   |                     |
| Custor           | mer: All customers     |                | $\sim$           |                |               | Min          | . Amount:  | Minimum                  |                     |                   |                     |
| Order Num        | iber:                  |                | (j)              |                |               | Max          | . Amount:  | Maximum                  |                     |                   |                     |
|                  | Partial number         | er 🕜 Exact nu  | mber             |                |               | Ord          | er Status: | All                      | 1                   |                   |                     |
| Buyer Location C | ode:                   |                | í                |                |               |              | View:      | All except hidden orders | ×                   |                   |                     |
| Invoice Num      | nber:                  |                | (i)              |                |               |              |            | Search only blanket      | purchase orders     |                   |                     |
| Show orders      | s by: Oreation Date    | e 🗌 Inquiry Da | ate              |                |               |              |            | Search only schedul      | ing agreement relea | ses or scheduling | agreements          |
| Date Ra          | nge: Last 31 days 🔨    | ·              |                  |                |               |              |            | View all active          |                     |                   |                     |
|                  | 21 Apr 2019 - 21       | May 2019       |                  |                |               | (            | 3          | Search only service      | purchase orders     |                   |                     |
|                  |                        |                |                  |                |               |              | Numbe      | er of Results: 100       | $\sim$              | Search            | Rese                |
| orders and Re    | leases (19)            |                |                  |                |               |              |            |                          | 4                   | B                 |                     |
| Туре             | Order Number           | Ver            | Customer         |                | Amount        | Date         | Or         | der Status † Amour       | nt Invoiced         | Revision          | Actions             |
| Order            | 4500901117 🖉           |                | Anglo American - | TEST \$        | 4,000.00 AUD  | 17 May 2019  | Co         | nfirmed                  | \$0.00 AUD          | Original          | Actions -           |
| Order            | 4500901121 @           | 6              | Anglo American - | TEST \$        | 4,000.00 AUD  | 17 May 2019  | Co         | nfirmed                  | \$0.00 AUD          | Original          | Actions -           |
| Order            | 4500900730 🖉           | 1              | Anglo American - | TEST \$1       | 0,000.00 AUD  | 2 May 2019   | Inv        | voiced \$10,0            | 000.00 AUD          | Original          | Actions -           |
| Order            | 4500900800 @           | 1              | Anglo American - | TEST \$        | 3,000.00 AUD  | 7 May 2019   | Inv        | voiced \$3,0             | 000.00 AUD          | Original          | Actions -           |
| Order            | 4500900916 🖉           | 1              | Anglo American - | TEST \$        | 3,000.00 AUD  | 13 May 2019  | Inv        | voiced \$3,0             | 00.00 AUD           | Original          | Actions -           |

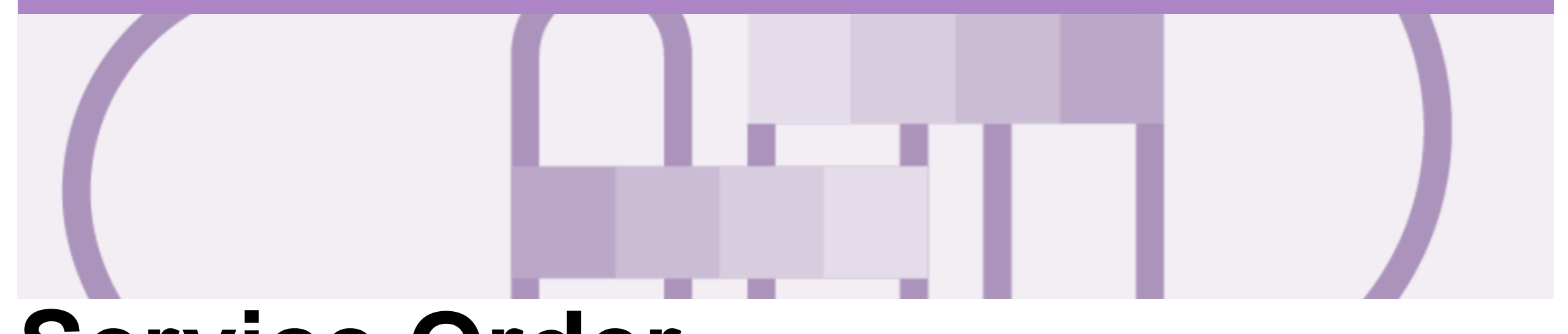

## **Service Order**

- The Description field is a mandatory field by Anglo American as they need this information, do not enter more than 40 characters otherwise this will be rejected
- The Part number and Customer Part number are not mandatory fields and has a character limit of 19 characters
- · Service Orders are further classified into Planned or Unplanned
- · Multiple Invoices can be created against the same PO line up to the quantity/value available on that PO line
- For Planned Service Items, prices are locked and cannot be changed on the Invoice screen. Contact the requestor where there are required changes.
- Quantity Balance Tracking is in place for Planned Service Items
- · Price Balance Tracking is in place for Unplanned Service Items
- Claims can be made against Unplanned Service lines if the price is sent through as 0. The system will balance track the invoices up to a limit set by Anglo American
- Supply Or Service Order Types
  - Planned Service
  - Unplanned Service

#### **View Service Order Details – Header Level**

| The Purchase Order Header displays the:                                              | Purchase Order: 450086938                                                             | 9 1                                       |                  |                               |                                                     | Done                 |
|--------------------------------------------------------------------------------------|---------------------------------------------------------------------------------------|-------------------------------------------|------------------|-------------------------------|-----------------------------------------------------|----------------------|
| 1) Purchase Order Number                                                             | Create Order Confirmation V                                                           | Create Service Sheet                      | Create Invoice 🔻 | Hide   Print +   Download PDF | Export cXML   Resend                                |                      |
| 2) Order History                                                                     | Order Detail Order History                                                            | 27                                        |                  |                               |                                                     |                      |
|                                                                                      | From:<br>Anglo Coal (Capcoal Management)                                              |                                           | To:              |                               | Purchase Order<br>(New)                             | 7                    |
| 3) Purchase Order <b>Status</b> (Status will change as the order is                  | Pty Limited<br>Brisbane QLD 4001<br>Australia                                         |                                           |                  |                               | 4500869389<br>Amount: \$31,000.00 AUI<br>Version: 1 | D                    |
| actioned. E.g. Once an invoice<br>is created the Order Status will<br>say Invoiced). | Payment Terms<br>Within 30 days from St. Ant<br>Date                                  |                                           |                  |                               |                                                     | Routing Status: Sent |
| 4) Payment Terms                                                                     |                                                                                       |                                           |                  |                               |                                                     |                      |
| 5) Contact Information including<br>Supplier Address                                 | Australia<br>Email:<br>Address ID: W97685<br>buyerID: W97685                          |                                           |                  |                               |                                                     |                      |
| 6) Other Information                                                                 | Other Information<br>Customer VAT/Tax 2. 73010037564<br>SupplierVatTaxID: 29616786648 |                                           |                  |                               |                                                     |                      |
| 7) Attachments                                                                       | Terms and Conc<br>View more »                                                         | ditions:                                  |                  |                               |                                                     |                      |
| 8) Transport Terms Information                                                       | Attachments<br># 4500869389.p                                                         |                                           |                  | 9                             |                                                     |                      |
| 9) Ship All Items To, Bill To and<br>Deliver To details                              | Transport Terms Information<br>Delivery Terms: 78<br>Transport Terms: 7CA<br>transac  | rt Condition ctionCategoryOrType: Service | e PO             |                               |                                                     |                      |
| <b>10) Done</b> , to return to selection screen                                      | Ship All Items To                                                                     |                                           | Bill To          | nagement)                     | Deliver To                                          | and a surface of     |

#### **Planned Service Order – Line Item Level**

- Planned Child Lines Item Type 'SERVICE'
- A Planned Service Item is generally a continued service where Anglo American knows the details and value of the service carried out and will provide line details.
- The numbering of Planned service lines are sequential 10.10, 10.20, 10.30 etc.
- Planned Service orders consist of Parent and Child lines
- For Unplanned Service orders ensure that only one line item is applied when generating invoices for Anglo American

| 5 Items                                                       |                    |                |        |            |             |              |                         | Show Ite                       | em Details                  | π                    |
|---------------------------------------------------------------|--------------------|----------------|--------|------------|-------------|--------------|-------------------------|--------------------------------|-----------------------------|----------------------|
| Line # Part # Customer Part #                                 |                    | Туре           | Return | Qty (Unit) | Need By     | Unit Price   | Subtotal                | Tax                            |                             |                      |
| ▼ 10 ← Parent Line                                            | Ł                  | Service        |        |            | 21 Jun 2019 |              | \$50,125.33 AUD         | \$0.00 AUD                     | Details                     |                      |
| Description: Services                                         |                    |                |        |            |             |              |                         |                                |                             |                      |
| 10.10  Child Line                                             |                    | Service        |        | 1.0 (EA) i |             | \$125.33 AUD | \$125.33 AUD            | \$12.53 AUD                    | Details                     |                      |
| Description: Service                                          |                    |                |        |            |             |              |                         |                                |                             |                      |
| ubmitted on: Wednesday 29 May 2019 8:00 PM GMT+10:00          |                    |                |        |            |             |              | 🐁 Service Sheet Require | d.                             |                             |                      |
| Inchase Order was sent by Anglo American - TEST AN01048242614 | T and delivered by | Ariba Network. |        |            |             |              |                         | Sub-tota                       | al: \$50,125.33             | AU                   |
|                                                               |                    |                |        |            |             |              |                         | Total Service                  | d: \$ 125.33                |                      |
|                                                               |                    |                |        |            |             |              |                         |                                |                             | 3 AU                 |
|                                                               |                    |                |        |            |             |              |                         | Total Invoice                  | d: \$ 125.33                | 3 AU<br>3 AU         |
|                                                               |                    |                |        |            |             |              |                         | Total Invoice<br>Est. Total Ta | d: \$ 125.33<br>x: \$ 12.53 | 3 AU<br>3 AU<br>4 AU |

#### **Unplanned Service Order – Line Item Level**

- Unplanned Item Type 'SERVICE'
- An Unplanned Service Item is where Anglo American places a limit value on a Service Order line which allows the supplier to draw down on the order up to the value of the limit set by Anglo American
- For Unplanned Service orders ensure that only one line item is applied when generating invoices for Anglo American

| Line # Part #            | Customer Part #             |                   | Туре             | Return         | Qty (Unit) | Need By     | Price            | e Subtotal       | Tax                                                                                                    |                                                                       |
|--------------------------|-----------------------------|-------------------|------------------|----------------|------------|-------------|------------------|------------------|----------------------------------------------------------------------------------------------------|-----------------------------------------------------------------------|
| 10  Pare Description: Re | ent Line                    | Ł                 | Service          |                | 1.0 (AU) i | 29 May 2019 | \$540,632.22 AUE | \$540,632.22 AUD | \$0.00 AUD                                                                                              | Details                                                               |
| eived by Ariba Network   | on: Wednesday 29 May 2019   | ) 11:33 AM GMT+10 | :00              |                |            |             |                  |                  |                                                                                                    |                                                                       |
| Purchase Order was se    | ent by Anglo American - TES | T AN01048242614-T | and delivered by | Ariba Network. |            |             |                  |                  | Sub-total: \$<br>Total Serviced: \$<br>Total Invoiced: \$<br>Est. Total Tax: \$<br>Est. Grand Total: \$ | 540,632.22 /<br>8,892.00 /<br>8,892.00 /<br>5 0.00 /<br>5540,632.22 / |

#### **View Service Order Details – Line Item Level Show Item Details**

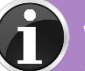

When reviewing a Purchase Order use Show Item Details to identify any comments or further information from Anglo American

 To see all Line Items details click on

Show Item Details

> To hide all line item details click on

Hide Item Details

 To see specific line item details click on

Details

> To hide specific line item details click on

Summary

 Anything is blue can be clicked on to provide further information

| Line It                                             | ems                                                                                                    |                                                                     |                         |                        |                |              |                             |                        | Hide Item                        | n Details                 | Ħ     |
|-----------------------------------------------------|----------------------------------------------------------------------------------------------------|---------------------------------------------------------------------|-------------------------|------------------------|----------------|--------------|-----------------------------|------------------------|----------------------------------|---------------------------|-------|
| Line #                                              | Part # Customer Pa                                                                                                  | rt #                                                                | Туре                    | Return                 | Qty (Unit)     | Need By      | Price                       | Subtotal               | Tax                              |                           |       |
| 10                                                  |                                                                                                    | *                                                                   | Service                 |                        | 1.0 (AU) 🛈     | 16 Apr 2019  | \$31,000.00 AUD             | \$31,000.00 AUD        | \$0.00 AUD                       | Summary                   |       |
| Des                                                 | cription: Demo Service PO                                                                                           |                                                                     |                         |                        |                |              |                             |                        |                                  |                           |       |
|                                                     | Status                                                                                                    |                                                                     |                         |                        |                |              |                             |                        |                                  |                           |       |
|                                                     | 1.0 Unconfirmed                                                                                                    |                                                                     |                         |                        |                |              |                             |                        |                                  |                           |       |
|                                                     | Control Keys                                                                                                    |                                                                     |                         |                        |                |              |                             |                        |                                  |                           |       |
|                                                     | Order Confirmation: allowed                                                                                         |                                                                     |                         |                        |                |              |                             |                        |                                  |                           |       |
|                                                     | Ship Notice: not allowed                                                                                            |                                                                     |                         |                        |                |              |                             |                        |                                  |                           |       |
|                                                     | Invoice: is not ERS                                                                                                 |                                                                     |                         |                        |                |              |                             |                        |                                  |                           |       |
|                                                     | Invoice Verification Type: go                                                                                       | ods receipt                                                         |                         |                        |                |              |                             |                        |                                  |                           |       |
|                                                     | Tax                                                                                                    |                                                                     |                         |                        |                |              |                             |                        |                                  |                           |       |
|                                                     | Tax Category T                                                                                                    | ax Rate (%)                                                         |                         | Taxable Amount         | Tax Amount     | Tax Location | Description                 |                        | Exempt Deta                      | ail                       |       |
|                                                     | GST                                                                                                    | 10.00                                                               |                         | \$31,000.00 AUD        | \$3,100.00 AUD |              | AP GST Taxable Supplies 10% |                        |                                  |                           |       |
|                                                     | Schedule Lines                                                                                                    |                                                                     |                         |                        |                |              |                             |                        |                                  |                           |       |
|                                                     | Schedule Line #                                                                                                    |                                                                     | Deli                    | very Date              |                |              | Ship Date                   | Quantity (Unit)        |                                  |                           |       |
|                                                     | 1                                                                                                    |                                                                     | 16 <i>A</i>             | Apr 2019 12:00 PM AEST |                |              |                             | 1.0 (AU) i             |                                  |                           |       |
|                                                     | Generic Service                                                                                                    |                                                                     |                         |                        |                |              |                             |                        |                                  |                           |       |
|                                                     | Other Information<br>OutlineAgreement:                                                                              | 00000                                                               |                         |                        |                |              |                             |                        |                                  |                           |       |
|                                                     | Requisitioner:                                                                                                    | Test                                                                |                         |                        |                |              |                             |                        |                                  |                           |       |
|                                                     | External Line Number:                                                                                               | 10                                                                  |                         |                        |                |              |                             |                        |                                  |                           |       |
|                                                     | Classification Domain:                                                                                              | not available                                                       |                         |                        |                |              |                             |                        |                                  |                           |       |
|                                                     | Classification Code:                                                                                                | SERV, MAINTENAN                                                     | ICE                     |                        |                |              |                             |                        |                                  |                           |       |
| Order subn<br>Received b<br>This Purcha<br>Network. | iitted on: Tuesday 16 Apr 2019 8:00 P<br>y Ariba Network on: Wednesday 17 Aj<br>ise Order was sent by Anglo America | M GMT+10:00<br>or 2019 12:55 AM GMT+10:<br>n - TEST AN01048242614-T | 00<br>F and delivered b | ıy Ariba               |                |              | ·                           | Service Sheet Required | l.<br>Sub-tota<br>Est. Total Tax | l: \$31,000.0<br>c: \$0.0 | 00 AU |
|                                                     |                                                                                                    |                                                                     |                         |                        |                |              |                             |                        | Est. Grand Tota                  | I: \$31,000.0             | 0 AU  |

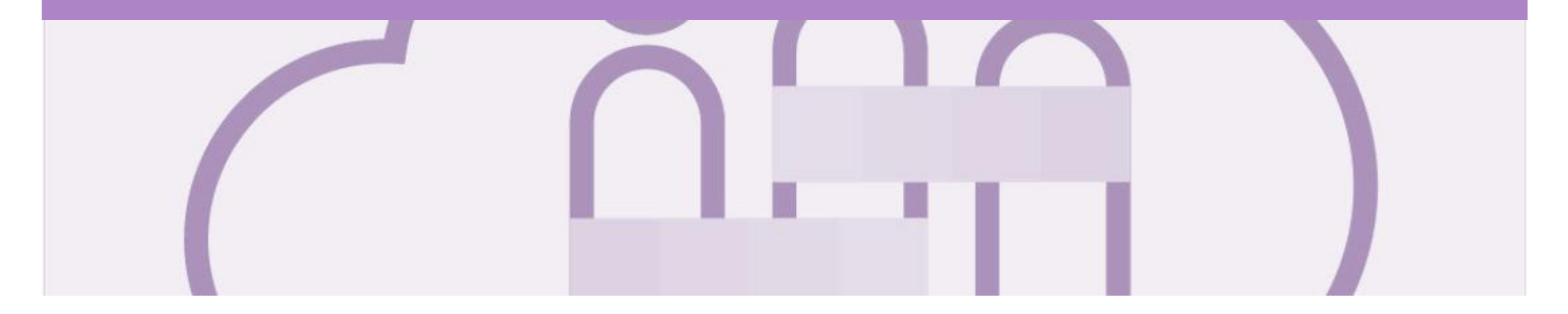

# **Changed Purchase Orders**

A changed purchase order may be sent when:

- A price change has been accepted
- The order was rejected because the wrong information was sent
- The purchase had too many errors for the Supplier to effectively correct

Note: Any field with an \* is a mandatory field and a value is required to be entered

#### **Inbox – Change Orders General Information**

- A change order is triggered, when a Supplier contacts the Buyer to indicate that there are some changes to a Purchase Order.
- Only the Buyer can change a purchase order. Contact the requestor where there are required changes.
- Invoicing for an amount different to that shown on the Purchase Order may result in the invoice being rejected and this may delay the process.

| Ariba      | Supply           | Chain Colla              | aboratio           | n                  |               |                  |             |              |                    |                | Company S | ettings 🔻 |
|------------|------------------|--------------------------|--------------------|--------------------|---------------|------------------|-------------|--------------|--------------------|----------------|-----------|-----------|
| HOME       | INBOX            | OUTBOX CATAL             | .ogs enae          | BLEMENT TASKS      | REPORTS       | UPLOAD/DOWNL     | .oad Mi     | ESSAGES      |                    | CSV Docum      | ents 🗸    | Create 🗸  |
| Orders an  | d Releases       | Extended Collaboration   | Time & Exp         | pense Sheets E     | arly Payments | Scheduled Paymer | nts Rem     | nittances    | More               |                |           |           |
| Orders     | s and Rele       | ases                     |                    |                    |               |                  |             |              |                    |                |           |           |
| Ord        | ers and Release  | Items to Confirm         | Items to Sh        | ip Return Item     | IS            |                  |             |              |                    |                |           |           |
| ► Se       | ► Search Filters |                          |                    |                    |               |                  |             |              |                    |                |           |           |
| Orde       | ers and Rele     | ases (100 The V          | <b>/ersion</b> num | iber               |               |                  |             | The <b>(</b> | Order Status       |                | Page      | 1 v »     |
|            | Туре             | Order Numl incre         | ases by one        | for <sub>ner</sub> |               | Amount           | Date 1      | Obsole       | ted & Changed      | mount Invoiced | Revision  | Actions   |
| 0          | Order            | 450086938 <del>5</del> ~ |                    | American           | - TEST        | \$31,000.00 AUD  | 17 Apr 2013 | 9            |                    | \$0.00 AUD     | Original  | Actions - |
|            | Order            | 4500869393 🖉             | $\bigvee$          | Anglo American     | - TEST        | \$100.00 AUD     | 17 Apr 2019 | 9            | Partally Invoiced  | \$50.00 AUD    | Original  | Actions - |
| ance where | Order            | 4500869390 🖉             | 2                  | Anglo American     | - TEST        | \$31,000.00 AUD  | 17 Apr 2019 | 9            | Obsoleted          | \$0.00 AUD     | Changed   | Actions - |
| purchase   | $\square$        | 4500869390 🖉             | 4                  | Anglo American     | - TEST        | \$31,000.00 AUD  | 17 Apr 2019 | 9            | Obsoleted          | \$0.00 AUD     | Changed   | Actions - |
| ame on a   | Order            | 4500869390 🖉             | 5                  | Anglo American     | - TEST        | \$31,000.00 AUD  | 17 Apr 2019 | 9            | Changed            | \$0.00 AUD     | Changed   | Actions - |
| hase Order | Order            | 4500900413 🖉             | 1                  | Anglo American     | - TEST        | \$5,000.00 AUD   | 18 Apr 2019 | 9            | Partially Invoiced | \$500.00 AUD   | Original  | Actions - |

#### Identifying the changes on a Change Order - Header Level

- The Change Purchase Order is displayed
- All changes are shown in a brownie coloured writing.
   This remains throughout all processes for the life of the Purchase Order including Confirmed and Invoiced
- Examples of changes include but not confined to:
  - > Supplier Addresses
  - > Ship All Items To
- All Order Status's will be shown in brown for all change purchase orders
- All previous versions can be access by selecting Previous version

| Purchase Order: 45008693                                                                                              | 317                    |                  |                                                       |                                                                                                    | Done    |
|----------------------------------------------------------------------------------------------------|------------------------|------------------|-------------------------------------------------------|----------------------------------------------------------------------------------------------------|---------|
| Create Order Confirmation 🔻                                                                                           | S Create Service Sheet | Create Invoice • | Hide Changes   Hide   Print +   Download CSV   Resend |                                                                                                    |         |
| Order Detail Order History                                                                                            |                        |                  |                                                       |                                                                                                    |         |
| From:<br>Anglo Coal (Capcoal Management<br>Pty Limited<br>Brisbane QLD 4001<br>Australia<br>Phone: + () 61 7 38341333 | t)                     | To:              |                                                       | Purchase Order<br>(→ Changed)<br>4500869317<br>Amount: \$31,000.00 AUD<br>Version: 2 (Previous Version) |         |
| Payment Terms 🕡<br>Within 30 days from Statement                                                                      |                        |                  |                                                       | Routing Statu                                                                                           | s: Sent |

#### **Identifying the changes on a Change Order – Line Level**

- Line Items with an Edited or Deleted indicates a change has occurred
- Changed items will have a line through the original information
- The new Amount is displayed
- Sub-total reflects the new amount

| Line Items                                                  |                                             |                            |                             |         |            |             |                   |                   | Show It        | em Details      |     |
|-------------------------------------------------------------|---------------------------------------------|----------------------------|-----------------------------|---------|------------|-------------|-------------------|-------------------|----------------|-----------------|-----|
| Line #                                                      | Change                                      | Part #                     | Customer Part #             | Туре    | Qty (Unit) | Need By     | Unit Price        | Subtotal          | Tax            |                 |     |
| ▼ 10                                                        | → Edited                                    |                            |                             | Service |            | 25 May 2019 |                   | \$220.00 AUD      | \$0.00 AUD     | Details         |     |
| Description:                                                | Testing Service<br>FILTER,AIR,PR            | PO Text Me<br>I,393MM H,   | etcoal<br>161MM FIN DIA,133 |         |            |             |                   |                   |                |                 |     |
| 10 .1                                                       | 0 + Edited                                  |                            |                             | Service | 1.0 (EA) 🛈 |             | \$100.00 AUD      | \$100.00 AUD      | \$10.00 AUD    | Details         |     |
| Description:                                                | Testing PO text<br>Testing SES1             | for Service                | PO Metcoal                  |         |            |             |                   |                   |                |                 |     |
| 10 .2                                                       | 0 + Edited                                  |                            |                             | Service | 1.0 (EA) 🛈 |             | \$120.00 AUD      | \$120.00 AUD      | \$12.00 AUD    | Details         |     |
| Description:                                                | Testing PO text<br>Testing SES              | for Service                | PO Metcoal                  |         |            |             |                   |                   |                |                 |     |
| ▼ 20                                                        | → New                                       |                            |                             | Service |            | 25 May 2019 |                   | \$150.00 AUD      | \$0.00 AUD     | Details         |     |
| Description:                                                | Testing Service                             | PO Text                    |                             |         |            |             |                   |                   |                |                 |     |
| 20.1                                                        | 0 → New                                     |                            |                             | Service | 1.0 (EA) 🛈 |             | \$150.00 AUD      | \$150.00 AUD      | \$15.00 AUD    | Details         |     |
| Description:                                                | Testing SES1                                |                            |                             |         |            |             |                   |                   |                |                 |     |
| Order submitted on: Tuesday<br>Received by Ariba Network or | 21 May 2019 8:00 PI<br>n: Tuesday 21 May 20 | M GMT+10:00<br>019 5:49 PM |                             |         |            | 🐿 Service S | bheet Required.   |                   |                |                 |     |
| GMT+10:00<br>This Purchase Order was sen                    | t by Anglo American                         | - TEST                     |                             |         |            |             | Sub-total:        | -\$ 3,220.00 -AUD | Sub tot        | al. © 2 270 00  |     |
| AN01048242614-T and delive                                  | ered by Ariba Network                       | ς.                         |                             |         |            |             | Est. Total Tax:   | -\$ 322.00 -AUD   | Est. Total Ta  | ax: \$ 337.00   | AUD |
|                                                             |                                             |                            |                             |         |            |             | Est. Grand Total: | -\$ 3,542.00 -AUD | Est. Grand Tot | tal: \$3,707.00 | AUD |

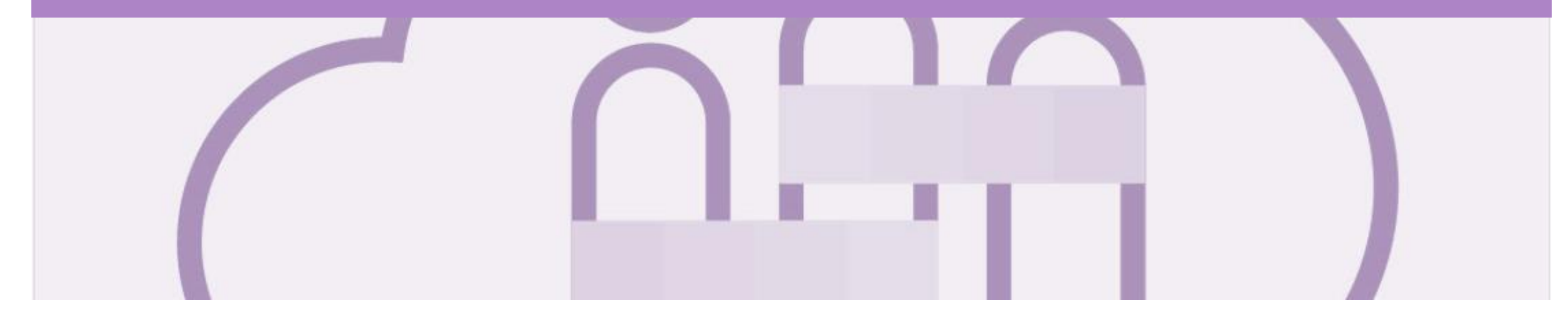

# **Service Order Confirmation**

- When a new order is received into Ariba, you will be required to create an Order Confirmation
- There are 3 types of Order Confirmation; a Confirmation can be created to either confirm, update or reject the order:
  - 1) Confirm Entire Order: used to confirm all line item details of the order.
  - 2) Update Line Item: *do not* use this option for Service Orders, any change to the date or price is deemed a change in scope, contact the requester at Anglo American to provide a Changed Purchase Order
  - 3) Reject Entire Order: used to reject the order if it cannot be fulfilled

#### **Order Confirmation – Locate Service Orders**

- From the Dashboard or Homepage
- 1. Click **Inbox** tab on the Dashboard.
- Screen displays Orders and Releases
- 2. Click on Search Filters
- 3. Click Search only service purchase orders
- 4. Click on **Search**
- The screen displays a list of the Services Orders
- 5. Click on the required **Service Purchase Order**

| riba Supp <u>ly C</u> | Chain Collab            | oration          |                   |                             |                  |                            |                    |                  | Company Settin | gs 🔻 Jen Wil | liams |
|-----------------------|-------------------------|------------------|-------------------|-----------------------------|------------------|----------------------------|--------------------|------------------|----------------|--------------|-------|
|                       |                         | ENABLEMEN        | NT TASKS RE       | EPORTS UPLOAD/DOWNLOAD      | MESSAGES         |                            | С                  | SV Documents     | •              | Create 🗸     |       |
| ders and Releases Ex  | tended Collaboration    | Time & Expense S | heets Early F     | Payments Scheduled Payments | Remittances More | ,                          |                    |                  |                |              |       |
| rders and Release     | es                      |                  |                   |                             |                  |                            |                    |                  |                |              |       |
| Orders and Releases   | Items to Confirm        | Items to Ship    | Return Items      |                             |                  |                            |                    |                  |                |              |       |
| ▼ Search Filters      | 2                       |                  |                   |                             |                  |                            |                    |                  |                |              |       |
| Customer:             | All Customers           | $\sim$           |                   |                             | Min. Amount:     | Minimum                    |                    |                  |                |              |       |
| Order Number:         |                         |                  | (i)               |                             | Max. Amount:     | Maximum                    |                    |                  |                |              |       |
|                       | Partial number          | Exact number     |                   |                             | Order Status:    | All 🗸                      |                    |                  |                |              |       |
| Buyer Location Code:  |                         |                  | (j                |                             | View             | All except hidden orders   |                    |                  |                |              |       |
| Invoice Number:       |                         |                  | (i)               |                             |                  | Search only blanket purcha | ase orders         |                  |                |              |       |
| Show orders by:       | Creation Date           | nquiry Date      |                   |                             |                  | Search only scheduling ag  | reement releases o | or scheduling ag | reements       |              |       |
| Date Range:           | Last 31 days 🗸          |                  |                   |                             |                  | View all active            |                    |                  |                |              |       |
|                       | 22 Apr 2019 - 22 May 20 | 19               |                   |                             | 3                | Search only service purcha | ise orders         |                  |                |              |       |
|                       |                         |                  |                   |                             | Number of Re     | sults: 200                 | ✓ Search           | <u> </u>         | eferences      | Reset        |       |
| Orders and Release    | es (22)                 |                  |                   |                             |                  |                            |                    |                  | Page 1         | ✓ ≫          | l     |
| Type Or               | der Number              | Ver Custo        | omer              | Amou                        | nt Date †        | Order Status               | Amount Inv         | piced            | Revision       | Actions      |       |
| Order 45              | 500853746 🖉 💋           | 1 Anglo          | o American - TEST | \$8,000.00 AU               | D 29 Mar 2019    | New                        | \$0.00             | AUD              | Original       | Actions -    |       |
| Order 45              | 00853162 🖉              | Anglo            | o American - TEST | \$17,500.00 AU              | D 14 Mar 2019    | Partially Invoiced         | \$1,500.00         | ) AUD            | Original       | Actions -    |       |
| Order 45              | 00852909 @              | 1 Anglo          | o American - TEST | \$300,000.00 AU             | D 2 May 2019     | New                        | \$0.00             | AUD              | Original       | Actions -    |       |
|                       |                         |                  |                   |                             |                  |                            |                    |                  |                |              |       |

### **Order Confirmation – Confirm Entire Order**

- > The Purchase Order is displayed
- 1. Click Create Order Confirmation
- 2. Select Confirm Entire Order
- > Refer to **Slide 24**, Reject Entire Order

**Note:** Do not use Update Line Items for Service Order Items, contact the requester at Anglo American

- $\succ$  Review the information
- 3. Click on **Next**

| Purchase Order: 4500                                                   | 852934                         |                                                                                                    |                                                                                              |                                                                                                 |                                                                                       |                                                    | Do                                | ne                     |                              |             |
|------------------------------------------------------------------------|--------------------------------|----------------------------------------------------------------------------------------------------|----------------------------------------------------------------------------------------------|-------------------------------------------------------------------------------------------------|---------------------------------------------------------------------------------------|----------------------------------------------------|-----------------------------------|------------------------|------------------------------|-------------|
| Create Order Confirmation<br>Confirm Entire Order<br>Update Line Items | e Service She                  | eet 🗐 Create Invoice 🔻                                                                                                    | Hide   Print - ∣ Downk                                                                       | oad PDF   Export cX                                                                             | ML                                                                                    |                                                    |                                   |                        |                              |             |
| Reject Entire Order                                                    | Confirming PO                  |                                                                                                    |                                                                                              |                                                                                                 |                                                                                       |                                                    |                                   |                        | Exit                         | Next        |
|                                                                        | 1 Confirm Entire<br>Order      | <ul> <li>Order Confirmation H</li> </ul>                                                                                                    | eader                                                                                        |                                                                                                 |                                                                                       |                                                    |                                   |                        | * Indicat                    |             |
|                                                                        | 2 Review Order<br>Confirmation | Confirmation #:<br>Associated Purchase Order #:<br>Customer:<br>Supplier Reference:<br>Confirmations to Anglo At<br>process). Delivery Date only c | 4500852934<br>Anglo American - TEST<br>merican must be for the fu<br>hanges must be processe | Anglo American -<br>reject a line item, it o<br>ll order quantity (split or<br>d as Back Order. | TEST requires that you ful<br>annot be added to another<br>partial quantity responses | ly confirm line items<br>document.<br>will fail to | before you can add them t         | o ship notices, servic | e sheets, or invoices. If yo | w change or |
|                                                                        |                                | Est. Completion Date:                                                                                                    |                                                                                              |                                                                                                 |                                                                                       |                                                    |                                   |                        |                              |             |
|                                                                        |                                | Line Items                                                                                                    |                                                                                              |                                                                                                 |                                                                                       |                                                    |                                   |                        |                              |             |
|                                                                        |                                | Line # Par                                                                                                    | rt # Cust                                                                                    | tomer Part #                                                                                    | Revision Level                                                                        | Qty (Unit)                                         | Need By                           | Unit Price             | Subtotal                     | Tax         |
|                                                                        |                                | ▼ 10 PN<br>Description: item text                                                                                                    | -12345-1<br>hedule Lines<br>rrent Order Status:<br>onfirmed As Is (Estimate                  | d Completion Date: 28 f                                                                         | -eb 2019 - defaulted from F                                                           | Requested Delivery I                               | 28 Feb 2019<br>Date in the order) |                        |                              | \$0.00 AUD  |
|                                                                        |                                | 10.10                                                                                                    | AS0                                                                                          | 013746                                                                                          |                                                                                       | 2.0 (EA) i                                         | ,                                 | \$200.00 AUD           | \$400.00 AUD                 | \$40.00 AUD |
|                                                                        |                                | Description: ADVERTIS                                                                                                    | SING                                                                                         |                                                                                                 |                                                                                       |                                                    |                                   |                        |                              |             |

### **Finalise Order Confirmation**

- Review Order Confirmation is displayed
- 4. Click on **Submit**
- Screen displays the Purchase
   Order with a Confirmed Status
- 5. Click on **Done** to return to the Inbox, Orders and Releases Screen

| Confirming PO                                |                              |                                                                                                    |                                       |                                |                                                                                                    |                            | Previous                                                                          | Submit                   | Exit           |
|----------------------------------------------|------------------------------|----------------------------------------------------------------------------------------------------|---------------------------------------|--------------------------------|----------------------------------------------------------------------------------------------------|----------------------------|-----------------------------------------------------------------------------------|--------------------------|----------------|
| 1 Confirm Entire<br>Order                    | Confirmatio                  | on Update                                                                                           |                                       |                                |                                                                                                    |                            |                                                                                   | 4                        |                |
| 2 Review Order<br>Confirmation               | A Confirma                   | tions to Anglo American must be fo                                                                  | r the full order quantity (split or p | partial quantity responses wil | I fail to process). Deliver                                                                                     | / Date only changes must   | be processed as Back Order.                                                       |                          |                |
|                                              | As confirm<br>pode ser alter | mações para a Anglo American dev<br>ada.                                                            | em ser para a quantidade total o      | do pedido (as respostas de o   | quantidade parcial ou de                                                                                        | quantidades com datas de   | entrega diferentes não serão proc                                                 | cessadas). Somente a da  | ata de entrega |
|                                              | A Las confi<br>cambiada.     | rmaciones a Anglo American deber                                                                    | n corresponder a la cantidad tota     | I de la orden (las respuesta:  | s de cantidad parcial o de                                                                                      | e cantidades con fechas di | ferentes no se procesarán). Solam                                                 | ente la fecha de entrega | puede ser      |
|                                              | Confirma<br>Supplier Refe    | ation #: Untitled 05/22/2019<br>erence:                                                             |                                       |                                |                                                                                                    |                            |                                                                                   |                          |                |
|                                              | Line Iten                    | ns                                                                                                  |                                       |                                |                                                                                                    |                            |                                                                                   |                          |                |
|                                              | Line #                       | Part #                                                                                              | Customer Part #                       | Revision Level                 | Qty (Unit)                                                                                                    | Need By                    | Unit Price                                                                        | Subtotal                 | Tax            |
|                                              | ▼ 10                         | PN-12345-1                                                                                          |                                       |                                |                                                                                                    | 28 Feb 2019                |                                                                                   |                          | \$0.00 AUD     |
|                                              | Descri                       | iption: item text                                                                                   |                                       |                                |                                                                                                    |                            |                                                                                   |                          |                |
|                                              |                              | Schedule Lines                                                                                      |                                       |                                |                                                                                                    |                            |                                                                                   |                          |                |
|                                              |                              | Current Order Statu                                                                                 | s:                                    |                                |                                                                                                    |                            |                                                                                   |                          |                |
|                                              |                              | Confirmed As Is (<br>10.10                                                                          | Estimated Completion Date: 28         | Feb 2019 - defaulted from R    | equested Delivery Date                                                                                          | in the order)              | 2000 00 AUD                                                                       |                          | 640.00 AUD     |
|                                              | Descri                       | iption: ADVERTISING                                                                                 | AS0013746                             |                                | 2.0 (EA) ①                                                                                                    |                            | \$200.00 AUD                                                                      | \$400.00 AUD             | \$40.00 AUD    |
| Purchase Order<br>(Confirmed)                | -                            | Purchase Order: 4500852                                                                             | 934                                   |                                |                                                                                                    |                            |                                                                                   | Done                     |                |
| 3000962416<br>Amount: \$130.00<br>Version: 1 | ) AUD                        | Create Order Confirmation  Crder Detail Order History                                               | Screate Service Sheet €               | Create Invoice V Hide   Pr     | int -   Download PDF   E                                                                                        | xport cXML   Resend        |                                                                                   | 5                        |                |
|                                              |                              | From:<br>Anglo Coal (Capcoal Managemer<br>Pty Limited<br>Brisbane QLD 4001<br>Australia<br>S1 7 383 | nt)                                   | To:                            | particular and the second second second second second second second second second second second second second s | مى ئىسىر                   | Purchase Order<br>(Confirmed)<br>4500852934<br>Amount: \$400.00 AUD<br>Version: 1 | تعمير                    |                |

### **Order Confirmation – Reject Entire Order**

- After selecting the required
   Purchase Order
- 1. Click on Create Order Confirmation
- 2. Select Reject Entire Order
- 3. Select a **Rejection Reason** from the drop down box.
- 4. Enter **Comments** for the rejection that provides further details to support the rejection
- 5. Click Reject Order.
- Screen returns Purchase Order.
   Order Status has changed to
   Rejected
- $\succ$  Use the Reject if;
  - You can no longer fulfil the order
  - Details of the order need to be changed
  - The order was not intended for your company
  - Include detailed notes
     advising reason for rejection

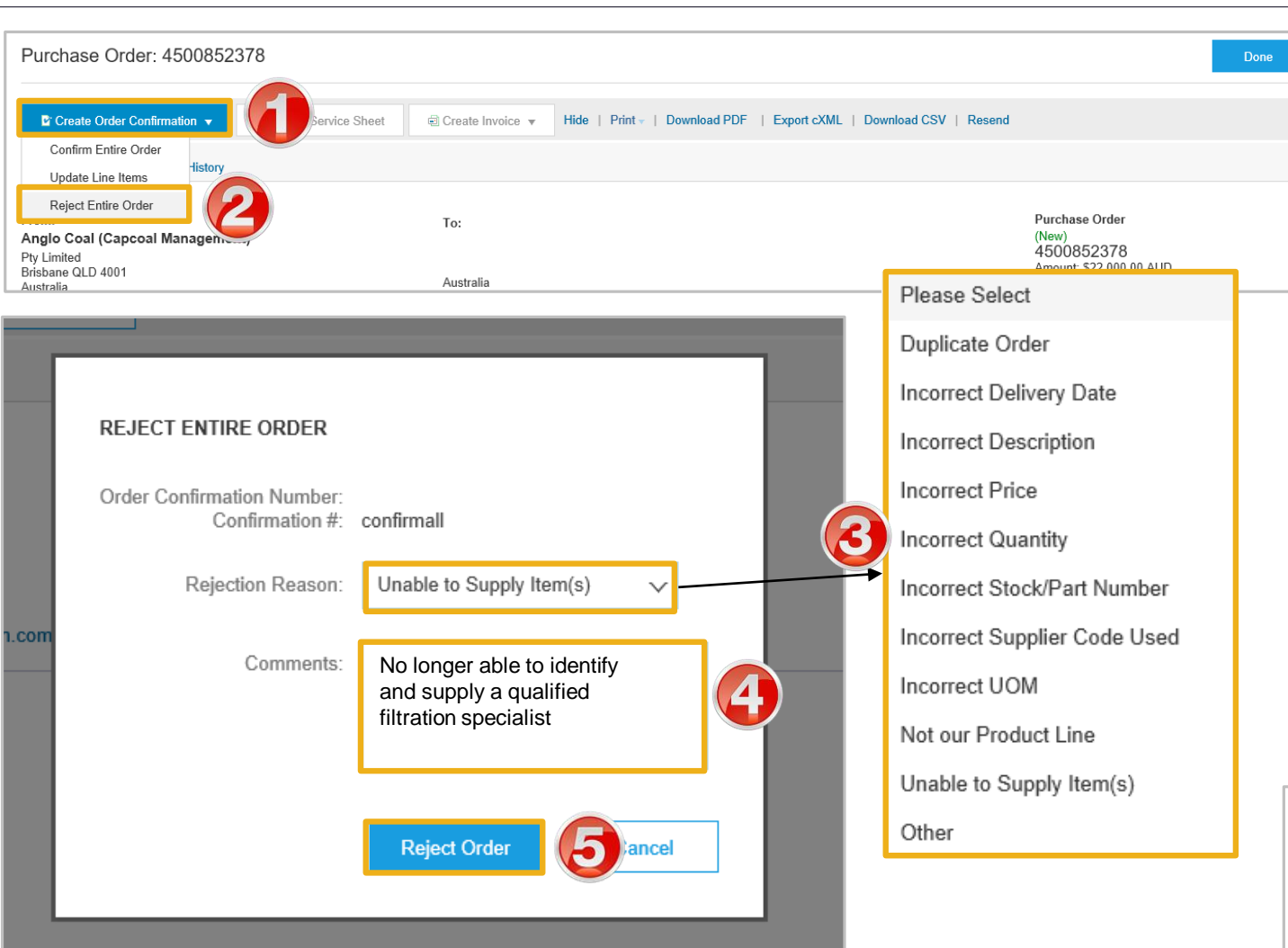

Purchase Order (Rejected) 3023205992 Amount: \$100.00 AUD Version: 1

#### **Locating Sent Order Confirmations**

- From the Dashboard or Homepage
- 1. Click on **Outbox**
- > Screen displays **Invoices**
- 2. Select Order Confirmation
- Screen displays the list of sent Order Confirmations to Anglo American

| Ariba    | Supply Chain Collabo | oration                 |                       |                         |                     |
|----------|----------------------|-------------------------|-----------------------|-------------------------|---------------------|
| HOME     |                      | ENABLEMENT TASKS        | UPLOAD/DOWNLOAD       | MESSAGES                | Create <del>-</del> |
| Invoices | Order Confirmations  | Service Sheets Extended | Collaboration Archive | d Invoices More         |                     |
| Order C  | Confirmations        |                         |                       |                         |                     |
| ► Sea    | arch Filters         |                         |                       |                         |                     |
| Order    | Confirmations (500+) |                         |                       |                         | Page 1 🗸 🕨 🖬        |
|          | Confirmation ID      | Customer                | Order #               | Date                    | Status              |
|          | Untitled 06/03/2019  | Anglo American - TEST   | 4500901392            | 3 Jun 2019 3:15:38 PM   | Acknowledged        |
|          | Untitled 06/03/2019  | Anglo American - TEST   | 4500900883            | 3 Jun 2019 11:46:59 AM  | Acknowledged        |
|          | 4500901388cONFIRM    | Anglo American - TEST   | 4500901388            | 29 May 2019 8:14:02 AM  | Acknowledged        |
|          | 4500901387Confirm    | Anglo American - TEST   | 4500901387            | 29 May 2019 7:54:24 AM  | Sent                |
|          | 4500901332CONF       | Anglo American - TEST   | 4500901332            | 28 May 2019 9:26:34 AM  | Acknowledged        |
|          | 4500901332CONF       | Anglo American - TEST   | 4500901332            | 27 May 2019 11:12:55 AM | Acknowledged        |
|          | 4500901331CONF       | Anglo American - TEST   | 4500901331            | 27 May 2019 11:12:35 AM | Acknowledged        |
|          | 4500901251REJ        | Anglo American - TEST   | 4500901251            | 22 May 2019 4:27:00 PM  | Acknowledged        |
|          | 4 012F04             | Anglo Americ            | 03050003              | New York                | Askanaladapi        |

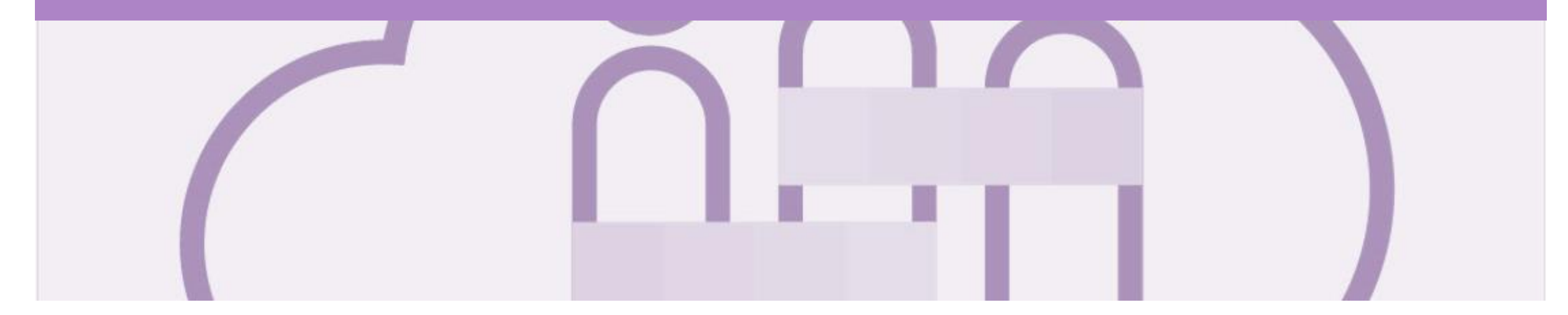

# **Service Entry Sheets**

- The Service Entry Sheet is the claim for the service work carried out and required Anglo American approval
- Anglo American creates the Service Entry Sheet on behalf of the Supplier based on the Invoice provided

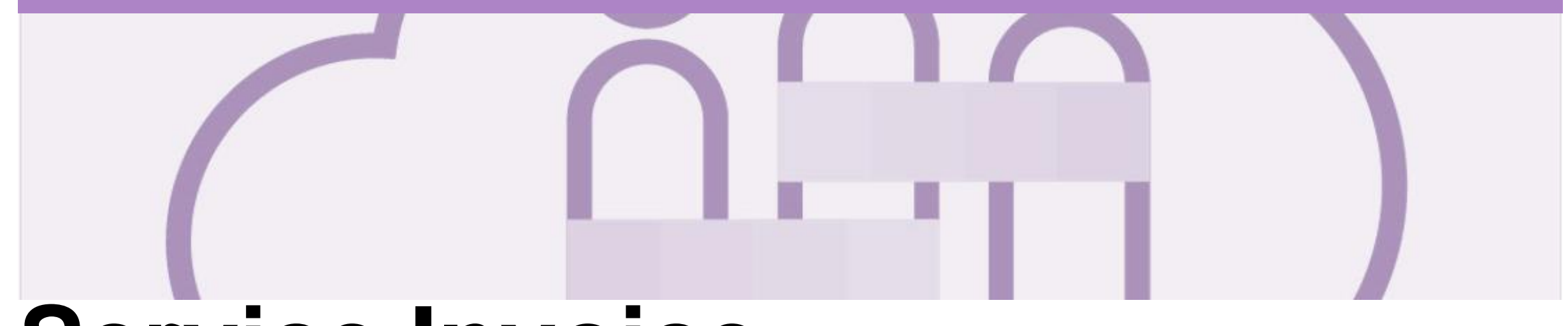

## **Service Invoice**

- · All service invoices require an attachment of supporting documentation (e.g. signed time sheet, invoice, service report)
- Multiple service invoices can be created against the same PO line up to the quantity/value available on that PO line
- The ABN is defaulted from the Anglo American ordering system
- All taxes are be added at line level
- Do not send a hard or soft copy Invoice to Anglo American, all invoices must be created and submitted using the Ariba Network
- There are three types of Service Entry:
  - > Add General Service Use this to add service. Only use EA (each) as the General Service UOM other UOM's entered will cause the invoice to be rejected
  - > Add Labor Service *do not* use this service entry
  - > Add Material *do not* use this service entry

#### **Invoicing Service Orders – General Information**

- Where there are multiple parent and child lines you will need to select the required parent line to be invoiced. Only one parent line per claim.
- Always review the unit of measure and the unit price as some Service Purchase Orders will display a zero dollar value on the header, this type of Service Purchase
   Order requires suppliers to add/update details by adding the services that make up the invoice.
- There are two types of Service Order Planned and Unplanned
- Always confirm the correct ABN appears on the Invoice, the ABN displayed is extract from Anglo American's ordering system, where this is incorrect contact the requester at Anglo American. This cannot be changed or updated at supplier level.

| Create Invoice                            | Example Ser                   | rvice Invoice Header                                 | Update | Save                       | i Next              |
|-------------------------------------------|-------------------------------|------------------------------------------------------|--------|----------------------------|---------------------|
| <ul> <li>Invoice Header</li> </ul>        |                               |                                                      |        | * Indicates required field | Add to Header 🔻     |
| Summary<br>Purchase Order:<br>Invoice #.* | 3120856492<br>999688867SESINV | Subtotal:<br>Total Tax:<br>Amount Due:<br>\$0.00 AUD |        |                            | View/Edit Addresses |
| Invoice Date: (i) *                       | 30 Nov 2018                   |                                                      |        |                            |                     |

| Supplier VAT                       | Example Supplier VAT inf | ormation Header Cu | ustomer VAT          |             |
|------------------------------------|--------------------------|--------------------|----------------------|-------------|
|                                    |                          |                    | Customer VAT/Tax ID: | 73010037564 |
| Supplier VAT/Tax ID:               | 29616786648              |                    |                      |             |
| Supplier Commercial<br>Identifier: | 29616786648              |                    |                      |             |
| receiverID:                        |                          |                    |                      |             |
| transactionCategoryOrType:         | Service PO               |                    |                      |             |

#### **Locate Service Order – Inbox and/or Search Filters**

- From the Dashboard or Homepage
- 1. Click **Inbox**
- Screen displays the Orders and Releases
- 2. Click on Search Filters
- 3. Click on Order Status and select Confirmed
- 4. Click on Search only service purchase orders
- 5. Click on Search
- Only confirmed service orders are displayed
- 6. Click on the required Service Purchase Order
- The Service Order is displayed on the screen

**Note:** Select the date range if required

| Ariba Supp          |                         | boration           | ENT TASKS    | REPORTS       | UPLOAD/DOWN   | II OAD    | MESSAGES              | CSV Documents            | C                  | eate <del>-</del> |
|---------------------|-------------------------|--------------------|--------------|---------------|---------------|-----------|-----------------------|--------------------------|--------------------|-------------------|
|                     |                         |                    |              |               |               |           |                       |                          |                    |                   |
| Orders and Releases | Extended Collaboration  | Time & Expense     | Sheets E     | arly Payments | Scheduled Pay | ments     | Remittances           | More                     |                    |                   |
| Orders and Rei      | eases                   |                    |              |               |               |           |                       |                          |                    |                   |
| Orders and Relea    | ses Items to Confirm    | Items to Ship      | Return Items |               |               |           |                       |                          |                    |                   |
| ▼ Search Filter     | rs <b>2</b>             |                    |              |               |               |           |                       |                          |                    |                   |
| Customer            | All Customers           | $\checkmark$       |              |               | Min. An       | iount:    | Minimum               |                          |                    |                   |
| Order Number        | :                       |                    | (i)          |               | Max. An       | iount:    | Maximum               |                          |                    |                   |
|                     | Partial number     B    | Exact number       |              |               | Order S       | tatus:    | Confirmed             | <b>√</b> 3               |                    |                   |
| Buyer Location Code | :                       |                    | (i)          |               |               | View:     | All except hidden ord | lers 🗸                   |                    |                   |
| Invoice Number      | :                       |                    | (i)          |               |               |           | Search only blan      | ket purchase orders      |                    |                   |
| Show orders by      | : Creation Date         | quiry Date         |              |               |               |           | Search only sche      | eduling agreement releas | es or scheduling a | greements         |
| Date Range          | : Last 31 days 🗸        | V                  |              |               |               |           | View all active       |                          |                    |                   |
|                     | 4 May 2019 - 3 Jun 2019 |                    |              |               |               | 4) 🛯      | Search only serv      | ice purchase orders      |                    |                   |
|                     |                         |                    |              | Number of     | Results: 100  |           | ~                     | Search 5                 | Preferences        | Reset             |
| Orders and Rele     | eases (5)               |                    |              |               |               |           |                       |                          |                    |                   |
| Туре С              | order Number Ver        | Customer           | Inqu         | uiries        | Amount        | Date †    | Order State           | Is Amount Invoice        | d Revision         | Actions           |
| Order 4             | 500901121 🦉 🧵 🧵         | Anglo American - T | EST          | \$            | 4,000.00 AUD  | 17 May 20 | )19 Confirmed         | \$0.00 AUE               | Original           | Actions -         |
| Order 4             | 500901203 🖉 🧯           | Anglo American - T | EST          | \$1           | 0,000.00 AUD  | 21 May 20 | )19 Confirmed         | \$0.00 AUE               | Original           | Actions -         |
| Order 4             | 500901392 @ 1           | Anglo American - T | EST          | \$54          | 0,632.22 AUD  | 29 May 20 | )19 Confirmed         | \$0.00 AUE               | Original           | Actions -         |

#### **Begin Service Order Invoice – Header Level**

- The Service Purchase Order is displayed
- 1. Click on Create Invoice
- 2. Select Standard Invoice
- Screen message displays
- 3. Click on 🗴 to close the screen message
- The Create Invoice screen is displayed
- 4. Enter the **Invoice Number**, this is the number you provide to Anglo American from your ERP or ordering system
- 5. Confirm or enter the **Invoice Date**

**Note:** The Subtotal, Total Tax and Amount due are displayed as Zero until services have been added for invoicing

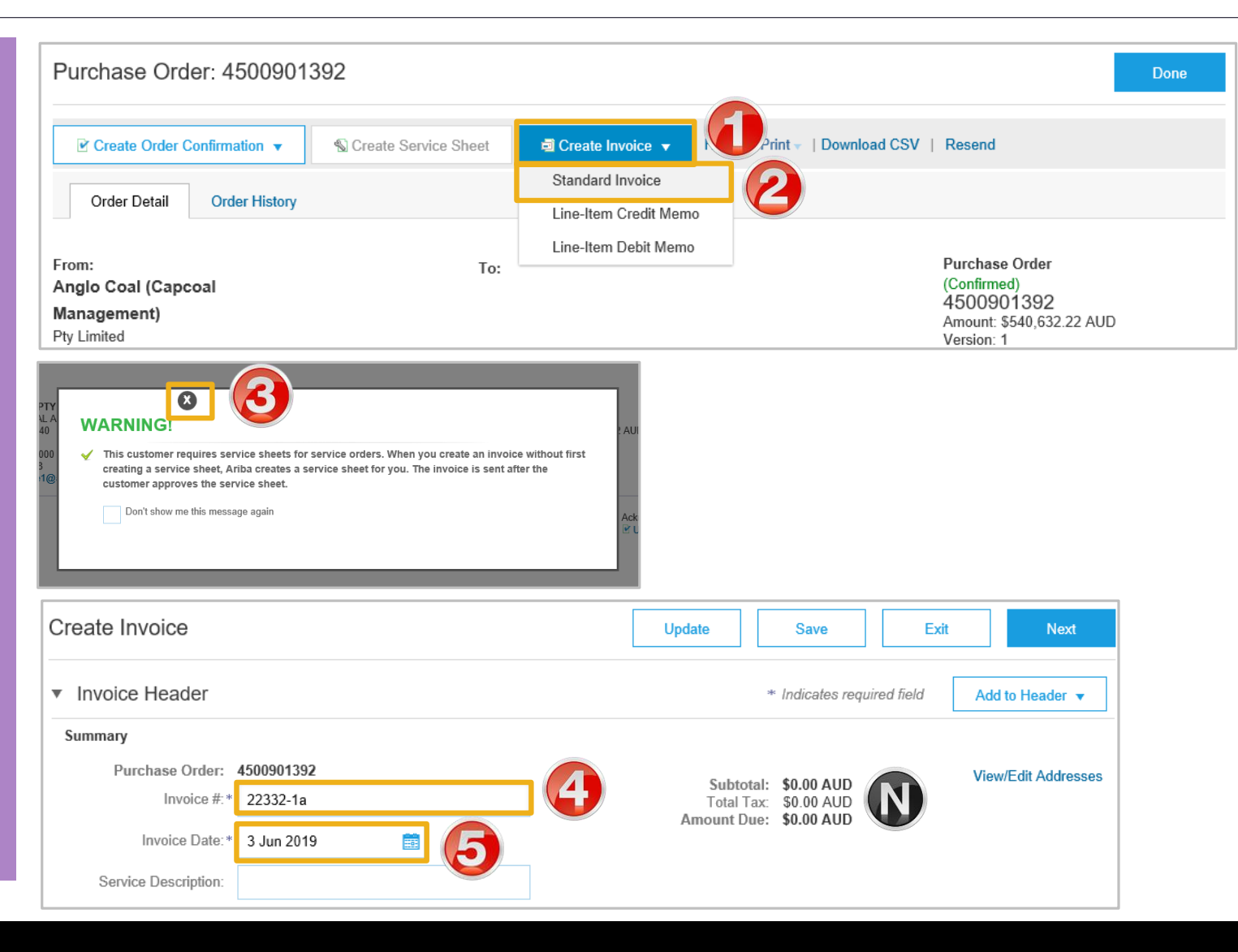

### **Creating a Service Order Invoice – Add Attachment Header Level**

| <ul> <li>ALL service invoices MUST have<br/>proof of service attached</li> </ul>                                                                                                    | Create Invoice                                                                                                    | Update                                        | Save Exit Next                                                                                                 |
|----------------------------------------------------------------------------------------------------|----------------------------------------------------------------------------------------------------|-----------------------------------------------|----------------------------------------------------------------------------------------------------|
| <ul> <li>Screen displays the Create Invoice</li> </ul>                                                                                                    | <ul> <li>Invoice Header</li> </ul>                                                                                                    |                                               | * Indicates required field Add to Header -                                                                     |
| 1. Click on Add to Header                                                                                                    | Summary                                                                                                    |                                               | Shipping Documents<br>Discount                                                                                 |
| 2. Select Attachment                                                                                                    | Purchase Order: 4500901392                                                                                                    | Subtotal: \$0.00 AUD<br>Total Tax: \$0.00 AUD | Additional Reference Documents and Dates                                                                       |
| An Attachment section opens, you<br>may need to scroll down to locate it                                                                                                    | Invoice Date:* 3 Jun 2019                                                                                                    | Amount Date. 40.00 Rob                        | Attachment                                                                                                    |
| 3. Click on <b>Browse</b>                                                                                                    | Service Description:                                                                                                    | ×.                                            |                                                                                                    |
| <ul> <li>Locate the required document and<br/>click open</li> </ul>                                                                                                    | Attachments                                                                                                    | and the second to be and                      | Constitution of the second second second second second second second second second second second second second |
| 4. Click on Add Attachment                                                                                                    | The total size of all attachments cannot exceed 10MB                                                                                              | Browse Add Attachment                         | Remove                                                                                                    |
| The Attachment is added                                                                                                    | Name                                                                                                    | 3 A Size (bytes)                              | Content Type                                                                                                   |
| <b>Note:</b> Multiple attachments can be<br>added, however their combined value<br>must not exceed 10MB                                                                                                    | PDF FOR PROOF OF DELIVERY.pdf                                                                                                    | 30358                                         | application/pdf                                                                                                |
| Scroll down to Line Items Note : Confirm the correct Supplier ABN is displayed. Do not submit an invoice with the incorrect Supplier ABN, contact Anglo American as ABN's are defaulted from the Anglo American ordering system | Supplier VAT/Tax ID: 29616786643<br>Supplier Commercial<br>Identifier:<br>receiverID:<br>transactionCategoryOrType: Service PO<br>Add to Header v |                                               |                                                                                                    |

#### **Creating a Service Order Invoice – Add General Service**

| Line Item are displayed                                                           | Line Items                          |                                                     |                                                               |                                   | 0 Line Items, 0 Included, 0 Pr                     | reviously Fully Invoiced          |
|-----------------------------------------------------------------------------------|-------------------------------------|-----------------------------------------------------|---------------------------------------------------------------|-----------------------------------|----------------------------------------------------|-----------------------------------|
| 1. Click on Add/Update                                                            | Insert Line Item Options Tax Catego | ry:                                                 | ✓ Discount                                                    |                                   | A                                                  | Add to Included Lines             |
| 2. Select Add General Service                                                     | No. No.                             | Include Type F                                      | Part # Description                                            | n Customer Part # Quantity Unit U | nit Unit                                           | Subtotal                          |
| A line item is added                                                              | 10                                  | F                                                   | Renovate Admin Building                                       |                                   | Add/Update 🗸                                       |                                   |
| <ol> <li>Enter the <b>Description</b> of the Service</li> </ol>                   | Line Item Actions                   | Delete                                              |                                                               |                                   | Add General Service Add Labor Service Add Material |                                   |
| 4. Enter the <b>Unit Price</b>                                                    |                                     |                                                     |                                                               | Upd                               | ate Save Exit                                      | Next                              |
| Only one item per invoice is<br>accepted by Anglo American<br>for unplanned items | No. Include Typ                     | RVICE Service Start Date:                           | Description<br>Plasterer                                      | Customer Part # Qu                | antity Unit Unit<br>EA \$4,590.00                  | Price Subtotal AUC \$4,590.00 AUC |
| Note: <i>Do not</i> use Add Labor<br>Service or Add Materials as this             | Tax                                 | Category:*                                          | GST                                                           | Taxable Amount:                   | \$4,590.00 AUD                                     | Remove                            |
| will cause the invoice to be rejected and may delay the                           |                                     | Location:                                           |                                                               | Tax Rate Type:                    | 10.00                                              |                                   |
| process                                                                           |                                     | Description:<br>Regime:                             | AP GST Taxable Supplies 10%                                   | Tax Amount:                       | \$459.00 AUD                                       |                                   |
|                                                                                   |                                     |                                                     |                                                               | Exempt Detail:                    | (no value) 🗸                                       |                                   |
|                                                                                   | Additional Fields                   | If you are adding unpla<br>ervice line in UPPERCASE | nned service lines to the Invoice please specify the Un<br>E. | nit of Measure for the unplanned  |                                                    |                                   |

#### Creating a Service Order Invoice – Add General Service cont.

- 5. Click on **Update**
- > Confirm the Subtotal is correct
- Confirm the correct tax rate has been applied, contact Anglo American if the incorrect rate is shown. This will result in a change purchase order
- Confirm or Add supporting Attachments at Header Level, Refer to Slide31, Creating a Serve Order Invoice –Add Attachment Header Level
- 6. When finished, click on **Next**
- The Confirm Invoice screen is displayed

| ert Line Ite | em Options     | Terr    | Catagona  |                 |                |              | Discount                |                 |                  |            |       |              |                |               |
|--------------|----------------|---------|-----------|-----------------|----------------|--------------|-------------------------|-----------------|------------------|------------|-------|--------------|----------------|---------------|
|              |                | TBX     | Category: |                 |                | ~            | Discount                |                 |                  |            |       |              | Ado            | d to Included |
|              | No.            | Include | Туре      | Part #          |                |              | Description             | Customer Part # |                  | Quantity   | Unit  | Unit Price   | Subtotal       |               |
| 10           | )              |         |           |                 |                |              | Renovate Admin Building |                 |                  |            |       |              |                | Add/Upd       |
|              | No.            | Include | Туре      | Part #          |                |              | Description             | Customer Part # |                  | Quantity   | Unit  | Unit Price   | Subtotal       |               |
| ]            | 1              | ۲       | SERVICE   | 5564553         |                |              | Plasterer               |                 |                  | 84         | HUR   | \$187.00 AUD | \$15,708.00 AU |               |
| Serv         | vice Period    |         | Servi     | ice Start Date: |                |              |                         | Se              | ervice End Date: |            |       |              |                |               |
| Тах          |                |         |           | Category:*      | GST            |              | $\checkmark$            |                 | Taxable Amount:  | \$15,708.0 | ) AUD |              |                | F             |
|              |                |         |           | Location:       |                |              |                         |                 | Tax Rate Type:   |            |       |              |                |               |
|              |                |         |           | Description:    | AP GST Taxable | Supplies 10% | 6                       |                 | Rate(%):         | 10.00      |       |              |                |               |
|              |                |         |           | Regime:         |                |              | $\sim$                  |                 | Tax Amount:      | \$1,570.80 | AUD   |              |                |               |
| Line         | e Item Actions | • De    | elete     |                 |                |              |                         |                 |                  |            |       |              |                |               |
|              |                |         |           |                 |                |              |                         |                 |                  |            |       |              |                |               |
|              |                |         |           |                 |                |              |                         |                 |                  |            |       | Indate Sav   | e Evit         |               |

### **Finalising a Service Invoice**

| ≻                  | Finalise Invoice is                                    | Create Invoice                                                                                                    | Previous                                                                     | Save Submit                                      | Exit     |
|--------------------|--------------------------------------------------------|----------------------------------------------------------------------------------------------------|------------------------------------------------------------------------------|--------------------------------------------------|----------|
|                    | displayed on the screen                                | Confirm and submit this document. It will not be electronically signed according to the countries of origin and destination of invoice. The document's originating country is: Australia. The document's destination country is: Australia if you want your invoices to be stored in the Ariba long term document archiving, you can subscribe to an archiving service. Note that you will also be able to archive old invoices once you subscribe to the archiving service. | stralia.                                                                     |                                                  |          |
|                    | Poviow the Invoice                                     | Standard Invoice / Tax Invoice                                                                                                    |                                                                              |                                                  |          |
|                    | Review the involce                                     | Invoice Number: 22332-1a<br>Invoice Date: Monday 3 Jun 2019 4:51 PM GMT+10:00<br>Original Purchase Order: 4500901392                                                                                                    | Subtotal:<br>Total Tax:<br>Amount Due:                                       | \$8,892.00 AUD<br>\$889.20 AUD<br>\$9,781.20 AU/ |          |
| 1.                 | Click on <b>Submit</b>                                 | REMIT TO: BILL TO: SUPPLIER:                                                                                                    |                                                                              | I                                                |          |
| $\triangleright$   | Screen message displays                                | ASSTER CONTRACTOR OF STREET, A AND AND A AND AND AND AND AND AND AND                                                                                                    | and the second                                                               |                                                  | 1. J. J. |
| 2.                 | Click on Exit, do not send a                           | Invoice 22332-1a has been submitted.                                                                                                    |                                                                              |                                                  |          |
|                    | hard or soft copy invoice to                           |                                                                                                    |                                                                              |                                                  |          |
|                    | Anglo American                                         | Exit invoice creation.                                                                                                    |                                                                              |                                                  |          |
| <b>No</b> t<br>Pur | <b>te:</b> Screen displays the<br>chase Order with the | Purchase Order: 4500901392                                                                                                    |                                                                              | Done                                             |          |
| upc<br>Or          | lated status, either Invoiced<br>Partially Invoiced    | Create Order Confirmation           Subscription           Subscription           Hide           Print           Download PDF           Resend                                                                                                    |                                                                              | 3                                                |          |
|                    |                                                        | Order Detail Order History                                                                                                    |                                                                              |                                                  |          |
| 3.                 | Click on <b>Done</b>                                   |                                                                                                    |                                                                              |                                                  |          |
| > S<br>a           | Screen displays the Orders<br>and Releases screen      | From:     To:     Purce       Anglo Coal (Capcoal Management)     (Part       Pty Limited     4500       Brisbane QLD 4001     Amo       Australia     Vers                                                                                                    | hase Order<br>ially Invoiced)<br>)0901392<br>unt: \$540,632.22 AUE<br>ion: 1 | )                                                |          |
|                    |                                                        | Purchase OrderPurchase OrderInvoiced(Partially Invoiced)30009623823120856436Amount: \$25,833,600.00 AUDAmount: \$50,000.00 AUDVersion: 2Version: 1                                                                                                    |                                                                              |                                                  |          |

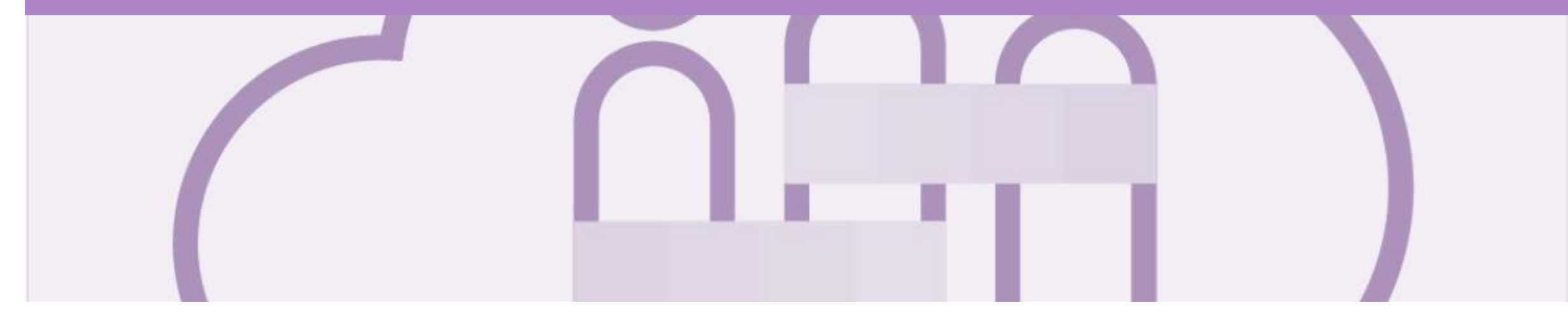

## **Service Orders Partially Invoiced**

- Invoices will display as Partially Invoiced until all items on the original Purchase Order have been Invoiced
- Partial invoicing on Partial invoices is allowed as the Ariba Network tracks the balance of all invoices against the total of the Purchase Order
- · Note that a Purchase Order displays Partially Invoiced until the entire value of the Purchase Order has been reached
- The total value of the Invoices cannot exceed the value of the Purchase Order
- Order Status:
  - <u>Sent</u>: sent to the buyer
  - <u>Approved</u>: can be invoiced
  - has been Invoiced
  - Failed: has been rejected

### Locating and Opening a Partial Invoice using Inbox or Search

#### 1. From the **Inbox**

- 2. Select the applicable Purchase Order with a **Partially Invoiced** status
- Screen displays the Invoice

**Note:** Use Order Status to sort invoices by Partially Invoiced Status

Using Search:

- 1) Click on **Search Filters**
- 2) Click on Order status and select **Partially Invoiced**
- 3) Select Search only service purchase orders
- 4) Click on **Search**, the results are displayed
- The Invoice screen is displayed

| iba Supply           | Chain Colla                         | aboration      |              |                  |                   |                    |                                 |                            |             | Help Cente |
|----------------------|-------------------------------------|----------------|--------------|------------------|-------------------|--------------------|---------------------------------|----------------------------|-------------|------------|
|                      |                                     | OGS ENABLEN    | ENT TASKS    | REPORTS UP       | LOAD/DOWNLOAD     | MESSAGES           |                                 | CSV Documents              | -           | Create 🗸   |
| ers and Releases     | Extended Collaboration              | Time & Expense | Sheets E     | arly Payments So | cheduled Payments | Remittances Mo     | Drev                            |                            |             |            |
| ders and Releas      | ses                                 |                |              |                  |                   |                    |                                 |                            |             |            |
| Orders and Releases  | Items to Confirm                    | Items to Ship  | Return Items |                  |                   |                    |                                 |                            |             |            |
| Search Filters       | 1                                   |                |              |                  |                   |                    |                                 |                            |             |            |
| Customer:            | All Customers                       | ~              | <pre></pre>  |                  |                   | Min. Amount:       | Minimum                         |                            |             |            |
| Order Number:        |                                     |                | (i)          |                  |                   | Max. Amount:       | Maximum                         |                            |             |            |
|                      | Partial number                      | Exact number   |              |                  |                   | Order Status:      | Partially Invoiced V            | 7                          |             |            |
| Buyer Location Code: |                                     |                | (i)          |                  |                   | View:              | All except hidden orders        |                            |             |            |
| Invoice Number:      |                                     |                | (i)          |                  |                   |                    | Search only blanket purchase of | orders                     |             |            |
| Show orders by:      | Creation Date                       | Inquiry Date   |              |                  |                   |                    | Search only scheduling agreem   | ent releases or scheduling | agreements  |            |
| Date Range:          | Last 31 days 🗸                      |                |              |                  |                   |                    | View all active                 |                            |             |            |
|                      | 4 May 2019 - 3 Jun 2                | 019            |              |                  |                   | 37                 | Search only service purchase o  | rders                      |             |            |
|                      |                                     |                |              |                  |                   | Number of Results: | 100 ~                           | Search 4                   | Preferences | Res        |
| rders and Release    | es (10)                             |                |              |                  |                   |                    |                                 |                            |             |            |
| Type Ord             | er Number 🛛 🕔                       | /er Customer   |              | Inquiries        | Amo               | ount Date †        | Order Status                    | Amount Invoiced            | Revision    | Actions    |
| Order 450            | 0900797 @                           | Anglo Ame      | rican - TEST |                  | \$10,000.00 A     | UD 7 May 2019      | Partially Invoiced              | \$500.00 AUD               | Original    | Actions    |
| Order 450            | 0900799 🖉 <table-cell></table-cell> | Anglo Ame      | rican - TEST |                  | \$10,000.00 A     | UD 7 May 2019      | Partially Invoiced              | \$500.00 AUD               | Original    | Actions    |
| Order 450            | 0900803 @ 2                         | Anglo Ame      | rican - TEST |                  | \$10,000.00 A     | UD 7 May 2019      | Partially Invoiced              | \$1,500.00 AUD             | Changed     | Actions    |
|                      | 0                                   |                |              |                  |                   |                    |                                 |                            |             | A          |

### **Invoicing a Partial Invoice – Header Level**

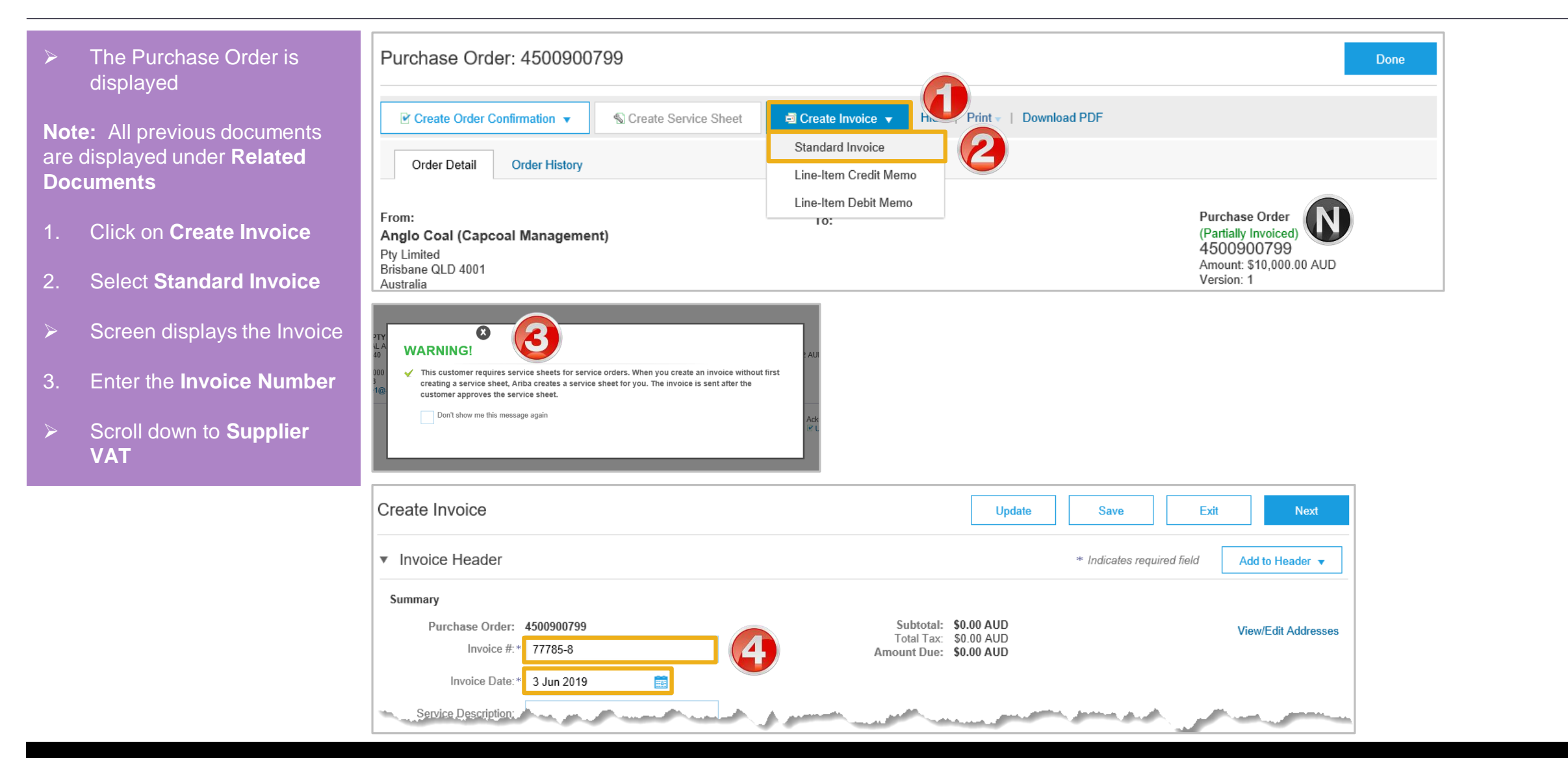

#### Invoicing a Partial Invoice – Header Level cont.

**Note :** Confirm the correct Supplier ABN is displayed. Do not submit an invoice with the incorrect Supplier ABN, contact Anglo American as ABN's are defaulted from the Anglo American ordering system

- 5. To add an Attachment:
  - 1) Click on Add to Header
  - 2) Select Attachment, and Attachments section will open
  - 3) Click on **Browse**, select the file from your computer, click on Open
  - 4) Click on Add Attachment, the attachment is displayed
- 6. Scroll down to Line Items

| Sun                 |                          |                                                                                                    |                       |                                                                                                    | Customor VAT               |                 |        |                 |                         |                             |
|---------------------|--------------------------|----------------------------------------------------------------------------------------------------|-----------------------|----------------------------------------------------------------------------------------------------|----------------------------|-----------------|--------|-----------------|-------------------------|-----------------------------|
| Jup                 |                          |                                                                                                    |                       |                                                                                                    | Customer VAT               | (Tex ID: 79040) | 027584 |                 |                         |                             |
|                     | Supplier VAT/Tax ID:     | 29616786648                                                                                                    |                       | _                                                                                                    | Ousiomer vA                | /18X1D. 73010   | 037504 |                 |                         |                             |
|                     | Supplier Commercial      | 29616786648                                                                                                    |                       |                                                                                                    |                            |                 |        |                 |                         |                             |
|                     | Identilier.              |                                                                                                    |                       |                                                                                                    |                            |                 |        |                 |                         |                             |
|                     | Add to Header 👻          | 1                                                                                                    |                       |                                                                                                    |                            |                 |        |                 |                         |                             |
|                     | Shipping Cost            |                                                                                                    |                       |                                                                                                    |                            |                 |        |                 |                         |                             |
| L                   | Shipping Tax             |                                                                                                    |                       |                                                                                                    |                            |                 |        | 1               | Line Items, 1 Included, | 0 Previously Fully Invoiced |
|                     | Shipping Documents       |                                                                                                    |                       |                                                                                                    |                            |                 |        |                 |                         |                             |
| Ins                 | Amount Details           |                                                                                                    | T                     |                                                                                                    |                            |                 |        |                 |                         |                             |
|                     | Special Handling         |                                                                                                    | Tax Category:         | 10% GST / GST                                                                                                    | $\sim$                     |                 |        |                 |                         | Add to Included Lines       |
|                     | Additional Reference D   | ocuments and Dates                                                                                                    | Informational Pricing |                                                                                                    |                            |                 |        |                 |                         |                             |
|                     | Attachment               | 7                                                                                                    | Part #                | Description                                                                                                    | Customer Part #            | Quantity        | Unit   | Unit Price      | Subtotal                |                             |
| -                   | 10                       |                                                                                                    |                       | Constant Fees Nov 18                                                                                             |                            |                 |        |                 |                         | Add/Update 🔻                |
|                     | 10.10                    | SERV                                                                                                    | ICE                   | Consulting Fees Nov 18                                                                                           |                            | 0.2826          | SRV    | \$50,000.00 AUD | \$14,133.00 AUD         |                             |
| Attachn<br>The tota | I size of all comments c | annot exceed 10MB                                                                                                    |                       | E                                                                                                    | Browse                     | nt              |        |                 |                         | Remove                      |
| N                   | lame                     | Size (bytes)                                                                                                    | Content 7             | Гуре                                                                                                    |                            |                 |        |                 |                         |                             |
|                     | oc9.docx                 | 2506513                                                                                                    | applicatio            | on/vnd.openxmlformats-office                                                                                     | edocument.wordprocessingml | document        |        |                 |                         |                             |
| Ļ                   | Delete                   |                                                                                                    |                       |                                                                                                    |                            |                 |        |                 |                         |                             |
| A                   | Add to Header 🔻          |                                                                                                    |                       |                                                                                                    |                            |                 |        |                 |                         |                             |
| Line                | Items 6                  |                                                                                                    |                       |                                                                                                    |                            |                 |        | 1 Lir           | ne Items, 1 Included,   | 0 Previously Fully Invoiced |
| Insert L            | in Item Options          | And a state of the state of the |                       | and the second second second second second second second second second second second second second second second | and some some the same     |                 | A Mary | and a seal      | and the second second   | and the second              |

### **Invoicing a Partial Invoice – Line items**

| Line Items is displayed:                                                    | Line Items                                 |                            |                                       |                       |
|-----------------------------------------------------------------------------|--------------------------------------------|----------------------------|---------------------------------------|-----------------------|
| <ol> <li>Click on Add/Update</li> <li>Select Add General Service</li> </ol> | Insert Line Item Options     Tax Category: | Discount                   | [                                     | Add to Included Lines |
|                                                                             | No. No. Include Type                       | Part # Description         | Unit Unit Pric                        | ce Subtotal           |
| Note: Do not use Add Labour<br>Service or Add Material as this              | 10                                         | Altas Service Limits - QS8 | Add/Update 🔻                          |                       |
| will result in the invoice being rejected                                   | Line Item Actions   Delete                 |                            | Add General Service Add Labor Service | 8                     |
| 3. Once all services have been entered click on <b>Next</b>                 |                                            |                            | Add Material                          |                       |
|                                                                             |                                            |                            | Update Save                           | Exit Next             |
|                                                                             |                                            |                            |                                       | 3                     |

### **Finalising a Partial Service Invoice**

- Finalise Invoice is displayed on the screen
- > Review the Invoice
- 1. Click on **Submit**
- Screen message displays
- 2. Click on **Exit**, there is no requirement to send a hard or soft copy invoice to Anglo American

**Note:** Screen displays the Purchase Order with the updated status, either Invoiced Or Partially Invoiced, The Ariba Network balance tracks all invoice, the Orders and Releases screen displays the Total and the Amount Invoiced for all invoices

- 3. Click on **Done**
- Screen displays the Orders and Releases screen

| Create Invoice                                                                                                    |                                                                                                    |                                                                         |                                                                                                    |                                                                          | Previous                                                                                | Save Submit                                               |    |
|----------------------------------------------------------------------------------------------------|----------------------------------------------------------------------------------------------------|-------------------------------------------------------------------------|----------------------------------------------------------------------------------------------------|--------------------------------------------------------------------------|-----------------------------------------------------------------------------------------|-----------------------------------------------------------|----|
| Confirm and submit this document. It will not be ele<br>fyou want your invoices to be stored in the Ariba I<br>Standard Invoice / Tax Invoice                 | ectronically signed according to the countries<br>long term document archiving, you can subscr                  | of origin and destination of invoi<br>ibe to an archiving service. Note | ice. The document's originating country is:Austra<br>that you will also be able to archive old invoices | iia. The document's destination co<br>once you subscribe to the archivin | untry is:Australia.<br>g service.                                                       |                                                           |    |
|                                                                                                    | Invoice Number: 22332-1a<br>Invoice Date: Monday 3 Jun 2019<br>Original Purchase Order: 4500901392              | 9 4:51 PM GMT+10:00                                                     |                                                                                                    |                                                                          | Subtota<br>Total Tax<br>Amount Due                                                      | II: \$8,892.00 AUD<br>x: \$889.20 AUD<br>e: \$9,781.20 AU | -7 |
| REMIT TO:                                                                                                    |                                                                                                    | BILL TO:                                                                |                                                                                                    | s                                                                        | UPPLIER:                                                                                | 1                                                         |    |
| AS STEP                                                                                                    | And a survey of the second strength on the second strength of the second strength of the second strength of the |                                                                         | and the second second second                                                                            | قراف محسبين                                                              |                                                                                         | and the second second                                     |    |
| <ul> <li>LAL INVOICE CREATION.</li> </ul>                                                                                                    |                                                                                                    |                                                                         |                                                                                                    |                                                                          |                                                                                         |                                                           |    |
| Purchase Order: 450090                                                                                                    | 1392<br>© Create Service Sheet                                                                                  | ■ Create Invoice ▼                                                      | Hide   Print -   Download PDF                                                                           | -   Resend                                                               |                                                                                         | Done                                                      |    |
| Purchase Order: 450090<br>Create Order Confirmation  Order Detail Order History                                                                               | 1392                                                                                                    | e Create Invoice ▼                                                      | Hide   Print -   Download PDF                                                                           | -   Resend                                                               |                                                                                         | Done                                                      |    |
| Purchase Order: 450090<br>Create Order Confirmation  Corder Detail Order History  From:  Anglo Coal (Capcoal Manageme Pty Limited Brisbane QLD 4001 Australia | 1392 © Create Service Sheet ent)                                                                                | Create Invoice ▼ To:                                                    | Hide   Print -   Download PDf                                                                           | -   Resend                                                               | Purchase Order<br>(Partially Invoiced)<br>4500901392<br>Amount: \$540,632<br>Version: 1 | Done<br>3                                                 |    |

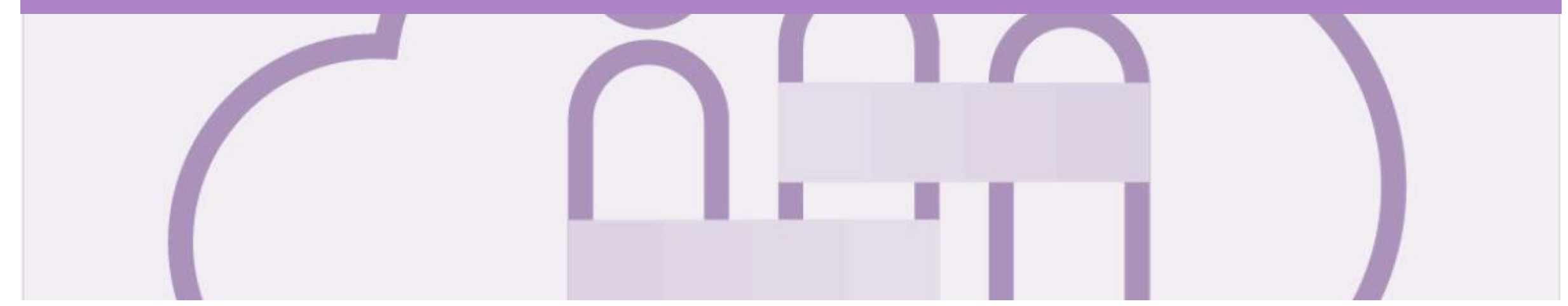

# Support

| Support Type                                                                                                    | Description                                                                                                    |
|----------------------------------------------------------------------------------------------------|----------------------------------------------------------------------------------------------------|
| Help Centre<br>For all your support needs<br>Note: Support Centre Options are based on your account type and all<br>options may not be available | <ul> <li>Types of Support available:</li> <li>1. User Community</li> <li>2. Ask questions or view documentation</li> <li>3. Live Chat</li> <li>4. Request a call back</li> </ul> |
| Supplier Information Portal<br>(Location of Training Guide/s and Video/s)                                                                        | <ol> <li>On the Home screen</li> <li>Click on Company Settings</li> <li>Click on Customer Relationships</li> <li>Click on Supplier Information Portal</li> </ol>                 |
| Ariba Network Training Request                                                                                                    | E: <u>an.sellertraining.aus@sap.com</u>                                                                                                    |